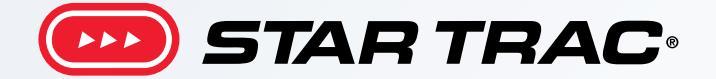

# **Core Health & Fitness**

Startrac<sup>®</sup> Treadmills

## SERVICE MANUAL

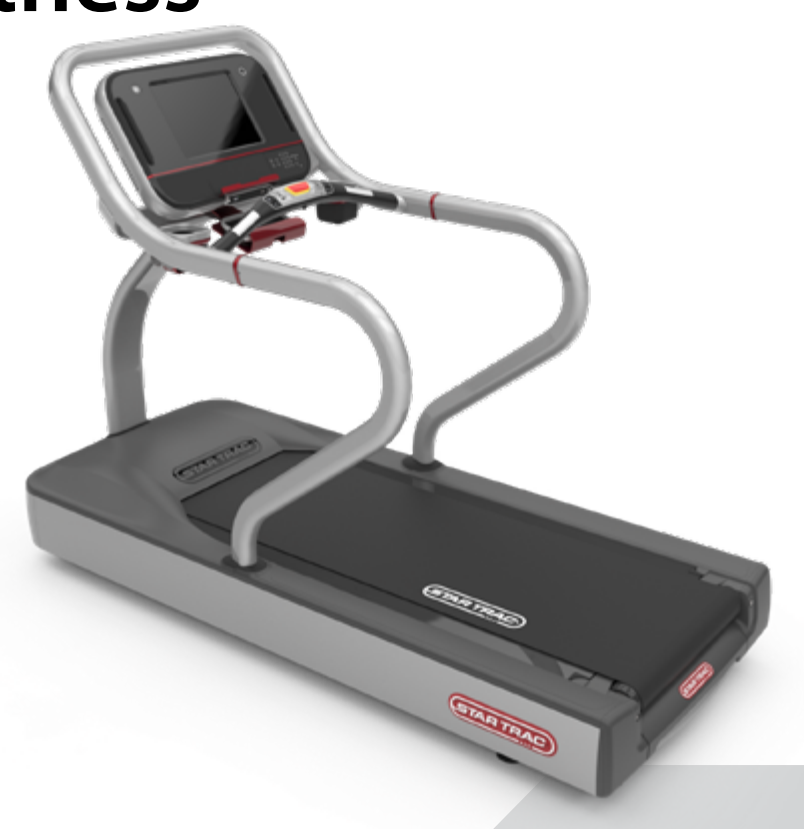

## **TABLE OF CONTENTS**

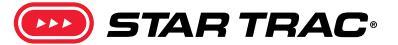

#### Click any text to jump to section

| PRODUCT SPOTLIGHT   |                                                 |                   | 3  |
|---------------------|-------------------------------------------------|-------------------|----|
| SAFETY INFORMATION  |                                                 |                   | 6  |
| OTHER MANUALS       |                                                 |                   | 8  |
| PART IDENTIFICATION |                                                 |                   | 9  |
|                     | Drive System                                    |                   | 9  |
|                     | Power System                                    |                   | 13 |
|                     | Belt & Deck System                              |                   |    |
|                     | Elevation System                                |                   |    |
|                     | Wiring Diagrams                                 |                   | 20 |
| CONSOLES            |                                                 |                   | 23 |
|                     | E-Series & S-Series Consoles                    |                   |    |
|                     | Maintenance Mode                                |                   | 27 |
|                     | Calibration & Test Modes                        |                   |    |
|                     | Embedded Screen Elevation Calibration Procedure |                   |    |
|                     | 8 Series & E Series LED/LCD Eleve               | 37                |    |
|                     | S Series Elevation Calibration Pr               | 39                |    |
|                     | Embedded Screen Speed Calibro                   | 41                |    |
|                     | All LED/LCD Console Speed Cali                  | pration Procedure | 41 |
|                     | Error Codes                                     |                   | 42 |
| TROUBLESHOOTING     |                                                 |                   | 50 |
|                     | Power Issues                                    |                   |    |
|                     | Mechanical Issues                               |                   | 51 |
|                     | Electrical Issues                               |                   | 54 |
|                     | Console Issues                                  |                   | 55 |
|                     | Console Procedures                              |                   |    |
|                     | Entertainment Issues                            |                   |    |
|                     | Part Replacement Procedures                     |                   | 61 |

## **PRODUCT SPOTLIGHT**

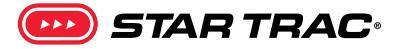

This service manual covers the following products. All products may be covered by US and Foreign Patents and Patents Pending.

#### **Quick Links:**

- Identify a product by Serial Number
- General Warranty Terms
- About Extended Warranties

#### **8 Series Treadmills**

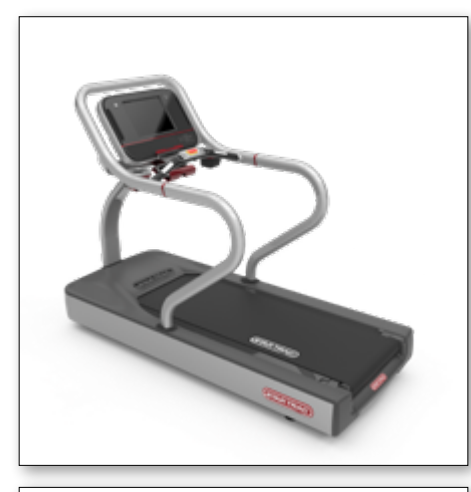

#### SKU

| 9-920X | 8-TRx 🔯 |
|--------|---------|
| 9-925X | 8-TRx 🛢 |

| Overall Weight   | Running Surface           | Width       | Length       | Height       |
|------------------|---------------------------|-------------|--------------|--------------|
| 477 lbs (216 kg) | 60″ x 21.5″ (152 x 55 cm) | 36″ (91 cm) | 85″ (215 cm) | 63″ (160 cm) |

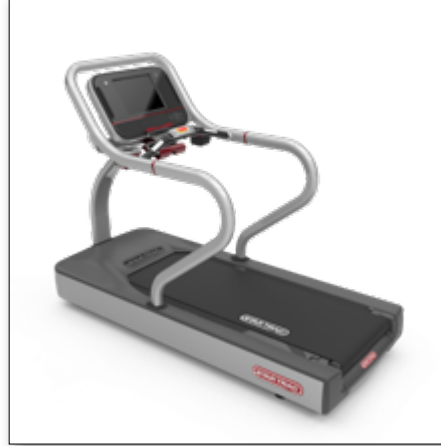

#### 9-919X 8-TR

| Overall Weight   | Running Surface           | Width       | Length       | Height       |
|------------------|---------------------------|-------------|--------------|--------------|
| 576 lbs (261 kg) | 60″ x 21.5″ (152 x 55 cm) | 32″ (81 cm) | 85″ (215 cm) | 60″ (152 cm) |

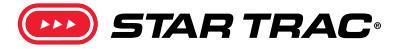

#### **E Series Treadmills**

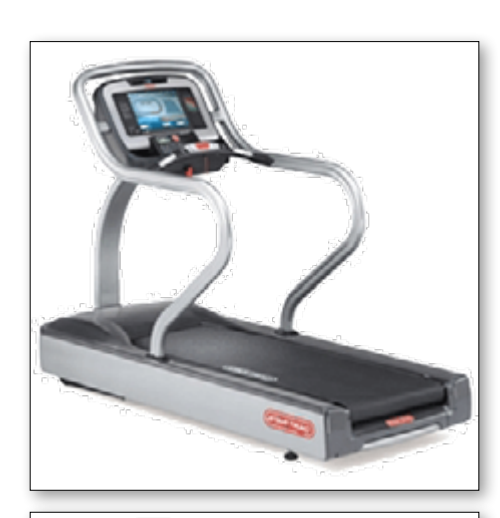

SKU

9-90XX 9-911X E-TRx 🛢 E-TRxe 💿

| <b>Overall Weight</b> | Running Surface           | Width       | Length       | Height       |
|-----------------------|---------------------------|-------------|--------------|--------------|
| 477 lbs (216.4 kg)    | 60″ x 21.5″ (152 x 55 cm) | 36″ (91 cm) | 85″ (215 cm) | 63″ (160 cm) |

#### 9-9101 E-TRxi

| Overall Weight   | Running Surface           | Width       | Length       | Height       |
|------------------|---------------------------|-------------|--------------|--------------|
| 490 lbs (270 kg) | 60″ x 21.5″ (152 x 55 cm) | 36″ (91 cm) | 85″ (215 cm) | 79″ (200 cm) |

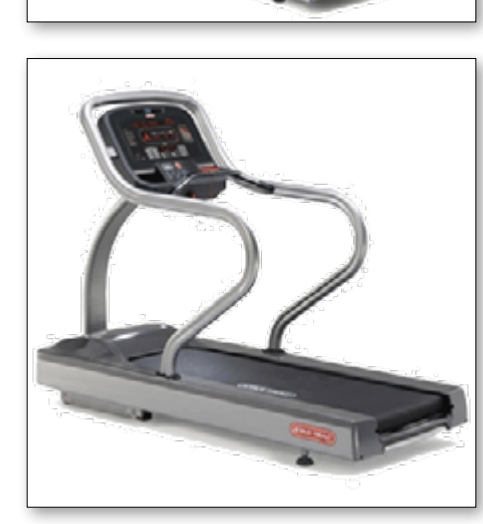

| 9-900X, 9-915X | E-TR 💿 |
|----------------|--------|
| 9-9002         | E-TRi  |

#### E-TR

|    |   | 11 | 0- |
|----|---|----|----|
| E- | T | R  | i  |

| <b>Overall Weight</b>    | Running Surface           | Width         | Length       | Height                |
|--------------------------|---------------------------|---------------|--------------|-----------------------|
| 575.5 lbs<br>(261.04 kg) | 60″ x 21.5″ (152 x 55 cm) | 32″ (81.3 cm) | 81″ (206 cm) | 59.77″<br>(151.81 cm) |

#### E-TRi

| Overall Weight   | Running Surface           | Width         | Length       | Height       |
|------------------|---------------------------|---------------|--------------|--------------|
| 595 lbs (270 kg) | 60" x 21.5" (152 x 55 cm) | 32″ (81.3 cm) | 81″ (206 cm) | 75″ (190 cm) |

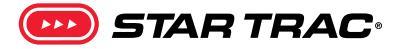

#### S Series Treadmills

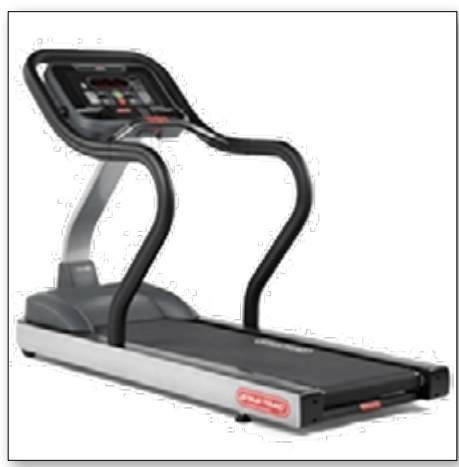

#### 9-35XX S-TRc 🖜

| Overall Weight     | Running Surface         | Width         | Length       | Height         |
|--------------------|-------------------------|---------------|--------------|----------------|
| 533 lbs (241.7 kg) | 60″ x 20″ (152 x 51 cm) | 32″ (81.3 cm) | 81″ (206 cm) | 58″ (147.3 cm) |

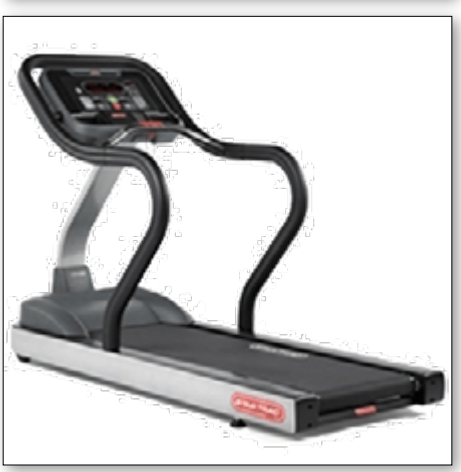

#### 9-355X 9-356X S-TRx

| Overall Weight     | Running Surface         | Width         | Length       | Height         |
|--------------------|-------------------------|---------------|--------------|----------------|
| 514 lbs (233.2 kg) | 60″ x 20″ (152 x 51 cm) | 32″ (81.3 cm) | 81″ (206 cm) | 58″ (147.3 cm) |

## **SAFETY INFORMATION**

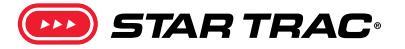

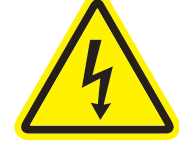

**Danger: Treadmill maintenance requires the power to be on.** Please exercise caution when working around live electrical components

Core Health & Fitness requires a dedicated, isolated 20 Amp circuit (no shared grounds, positives, or neutrals) for each treadmill. Please ensure power requirements are met before install. Core also recommends that the treadmill be spaced a minimum of 20.0 inches (0.5 m) apart to allow safe/easy ingress and egress. Even more importantly, there must be at least 48 inches (1.25 m) of free space behind the treadmill.

As with any motorized equipment, the area where treadmills are located must be free of obstructions and fixtures with sharp edges to prevent injury.

## DANGER - to reduce the risk of electrical shock:

- 1. Always unplug the machine from the electrical outlet before cleaning or servicing.
- 2. This machine is not intended to be serviced by the end user, refer servicing to qualified personnel only.
- 3. This product will be wired for either 120 VAC nominal power input OR 230 VAC nominal input. It is factory-equipped with a specific electric cord an plug to permit connection to the proper electric circuit. Make sure that the product is connected to a dedicated power line having an outlet with the same configuration as that of the plug.
- 4. Improper connection of the equipment-grounding conductor can result in a risk of electric shock. Check with a qualified electrician or serviceman if you are in doubt as to whether the product is properly grounded. Do not modify the plug provided with the product. NO adapter should be used with this product. If the product must be reconnected for use on a different type of electric

circuit, the reconnection should be made by qualified service personnel in order to avoid a hazard.

5. If the power supply cord is damaged, it must be re placed by the manufacturer, its service agent, or similarly qualified persons in order to avoid hazard.

## WARNING - to reduce the risk of burns, fire, electrical shock, or injury to person:

- This equipment is designed for use in a commercial gymnasium or health club. To ensure the proper use of the equipment in a safe manner, all users of the equipment should read this manual before using the machine. This machine should be made a part of your club training program in order that the equipment is used by your members in a safe manner as intended. In addition to instructing the club members in the proper use of the equipment, the club member should obtain a complete physical examination form their health care provider before beginning any exercise program.
- 2. This machine is not intended to be used by children. It is not intended to be used by persons with reduced physical, sensory, or mental capabilities or lack of experience and knowledge, unless given instruction and under the personal supervision concerning use of the machine by a person responsible for their safety. Do not leave children unsupervised around the machine.
- 3. Assemble and operate the machine on a solid level surface. Position the machine with a minimum of 20 inches (0.5 meters) of clearance on each side to allow for ease of mounting and dismounting. Allow for 48 inches (1.25 meters) of clearance behind the ma chine. These dimensions are the recommended minimum distances. The actual area for access and passage is the responsibility of the facility and should take into account this

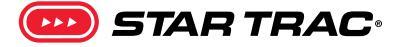

training envelope and any other national or local codes or regulations.

- Keep power cord away from heated surfaces. Unplug power cord when the machine is unattended and before performing any preventative maintenance such as cleaning or replacing a worn part.
- Familiarize yourself with the location of the STOP buttons on the console. If you experience difficulties during the workout, pushing the STOP button will bring the machine to a stop.
- 6. Do not exceed the maximum allowable weight limit of 350 lbs. / 158 kg.
- Use care when getting on or off the machine. Always use the handrails. Do not step off of the machine while it is moving. Press the STOP button and wait for the machine to come to a complete stop before dismounting.
- Do not over exert yourself during exercise. Stop exercising if you feel pain or tightness in your chest, become short of breath or feel faint. If you feel pain or experience any abnormal symptoms, stop exercising and consult your health care provider.
- 9. Wear proper exercise clothing and athletic shoes during a workout. Avoid wearing loose clothing. Tie back long hair and keep towels away from the moving parts. Face forward at all times and never attempt to turn around while the machine is moving.
- 10. Do not operate the machine if the motor shroud is removed or if the power cord is damaged in any manner. Keep all air openings free from dirt or any material that would block the flow of air to the motor.
- 11. The safety and integrity of this machine can only be maintained when the equipment is regularly examined for damage and wear and repaired. It is the sole responsibility of the owner of this equipment to ensure that regular maintenance is performed. Worn or damaged parts must be replaced immediately or the equipment removed from service until the repair is made.

## **OTHER MANUALS**

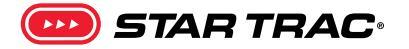

Click the links below to load the related complete manuals from our support website. Safety warnings specific to each unit are located in their respective owner's manuals.

| Manuals | Install | Owner's |
|---------|---------|---------|
| 8-TRx   | Ì       | Ì       |
| 8-TRx   | Ì       | Ì       |
| 8-TR    | Ì       | Ì       |
| E-TRx   | Ì       | Ì       |
| E-TRxe  | Ì       | Ì       |
| E-TRxi  | Ì       | Ì       |
| E-TR    | Ì       | Ì       |
| E-TRi   | Ì       | Ì       |
| S-TRc   | Ì       | Ì       |
| S-TRx   | Ì       | Ì       |

#### **Related Installation Manuals**

<u>MYE PVS Brackets Installation</u>

#### **Other Service Manuals**

For advanced troubleshooting regarding the OpenHub consoles or general TV signal issues for all touchscreens, please refer to the <u>OpenHub Service Manual</u>.

## **PART IDENTIFICATION**

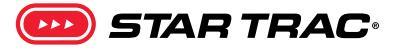

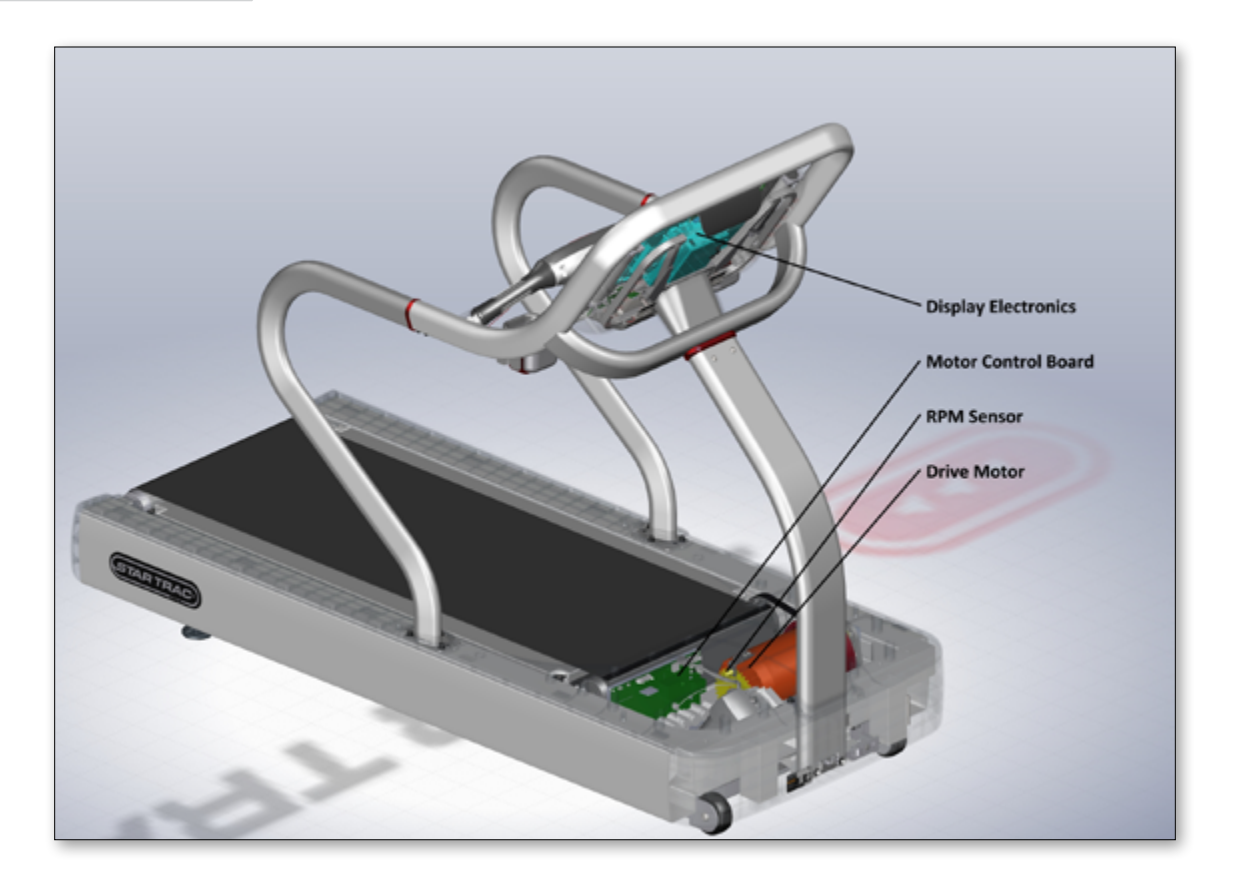

The drive system is what makes the treadmill running belt move as well as what sends feedback to the display for keeping track of speed. The Display Electronics reads the speed from the RPM Sensor and instructs the Motor Control Board (MCB) to turn the Drive Motor as needed.

#### **Drive System**

The MCB controls the power flow throughout the unit based on the commands from the display board. On some models, it also converts the incoming 110V into 220V nominal for the drive motor.

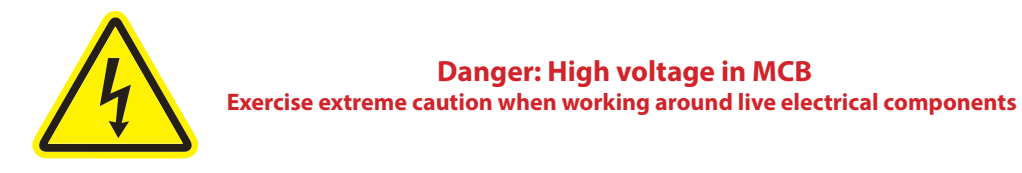

Pinouts and diagrams are provided for troubleshooting purposes only. Pinout troubleshooting should only be performed by authorized technical personnel.

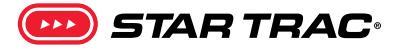

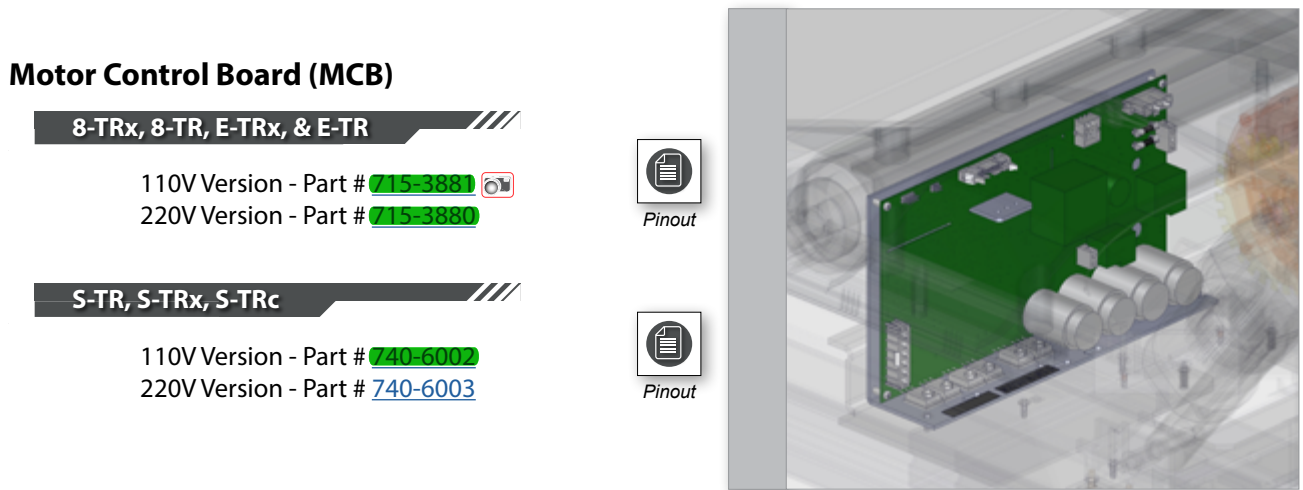

Note: click links to load diagram and pinout from our support site

The MCB converts the incoming wall power to power to 12.6 volt VDC to send up the display cable to power the display electronics. On some models with 110V input the MCB transforms the incoming voltage to send 220 VAC to the power the drive motor. The MCB also sends 6 VDC to power the **RPM** sensor

The MCB sends VAC to power the elevation motor. The power being sent will depend on the input voltage. 110 VAC treadmills have a 110 volt elevation motor. 220 VAC treadmills have a 220 VAC elevation motor. The MCB also sends 5 VDC to the elevation sensor (potentiometer)/

The MCB passes along the input VAC to the power supply. The power supply then converts the input voltage to 12 VDC and sends it up to the display electronics to power the fans (on E & S series PVS kit or embedded touch screen).<sup>1</sup>

#### Common Issues:

- Reading Diagnostic LEDs
- <u>Reading DFR Codes</u>
- MCB won't power up
- The 20 pin ribbon cable passes all commands from the console to the MCB and back. Damage to this cable is one of the most common causes of many treadmill issues.

To identify the correct shroud for E-Series units with "U" in the serial, see 637-4434.

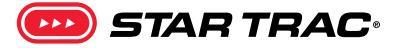

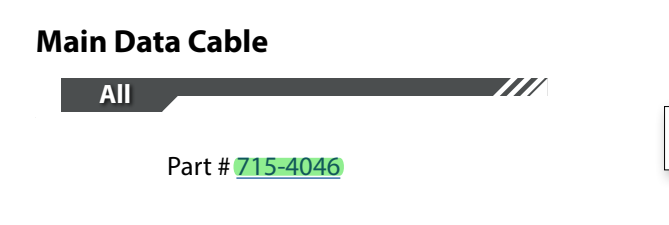

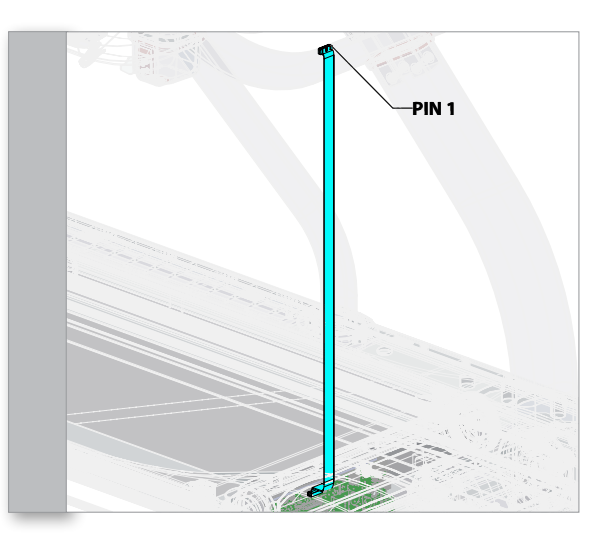

Note: click links to load diagram and pinout from our support site

Pinout

Pinout

#### **Drive Motor**

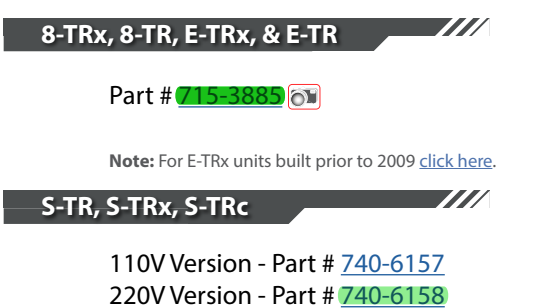

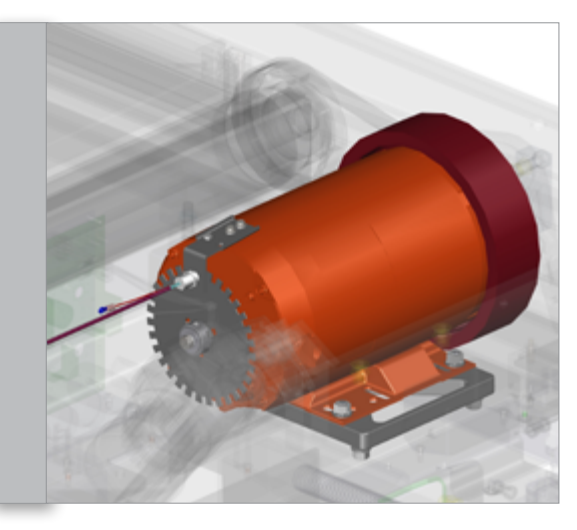

#### **RPM Sensor**

Note: On some older models not covered in this manual there is no external RPM sensor.

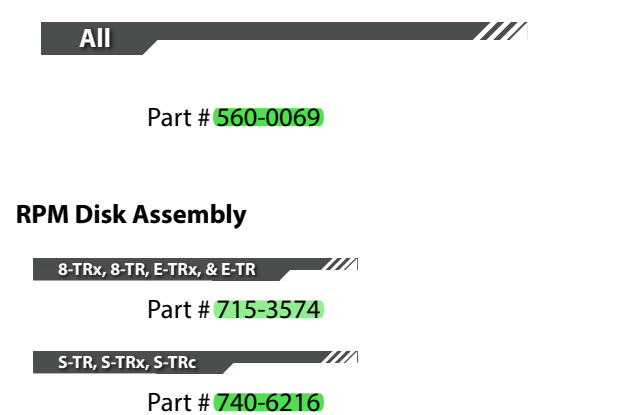

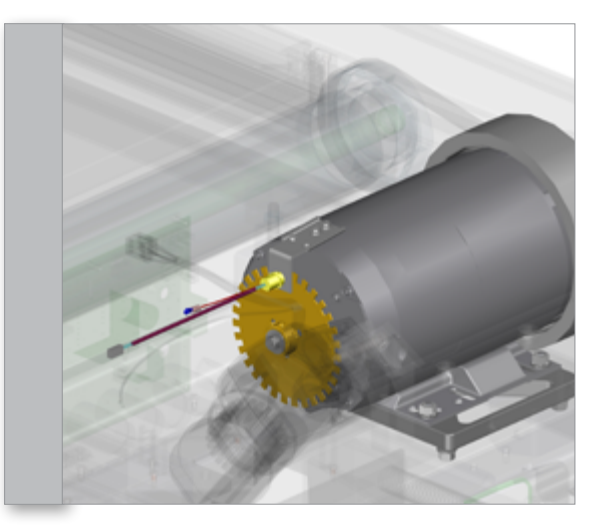

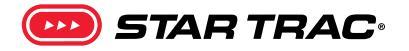

#### **Display Electronics**

The display electronics consist of either a single board in the case of the LED screens that have both the processor and the LED's, or in the case of embedded screens, the display electronics refer collectively to the Upper Board that has the processor and the Digitizer, which displays the image and responds to touch.

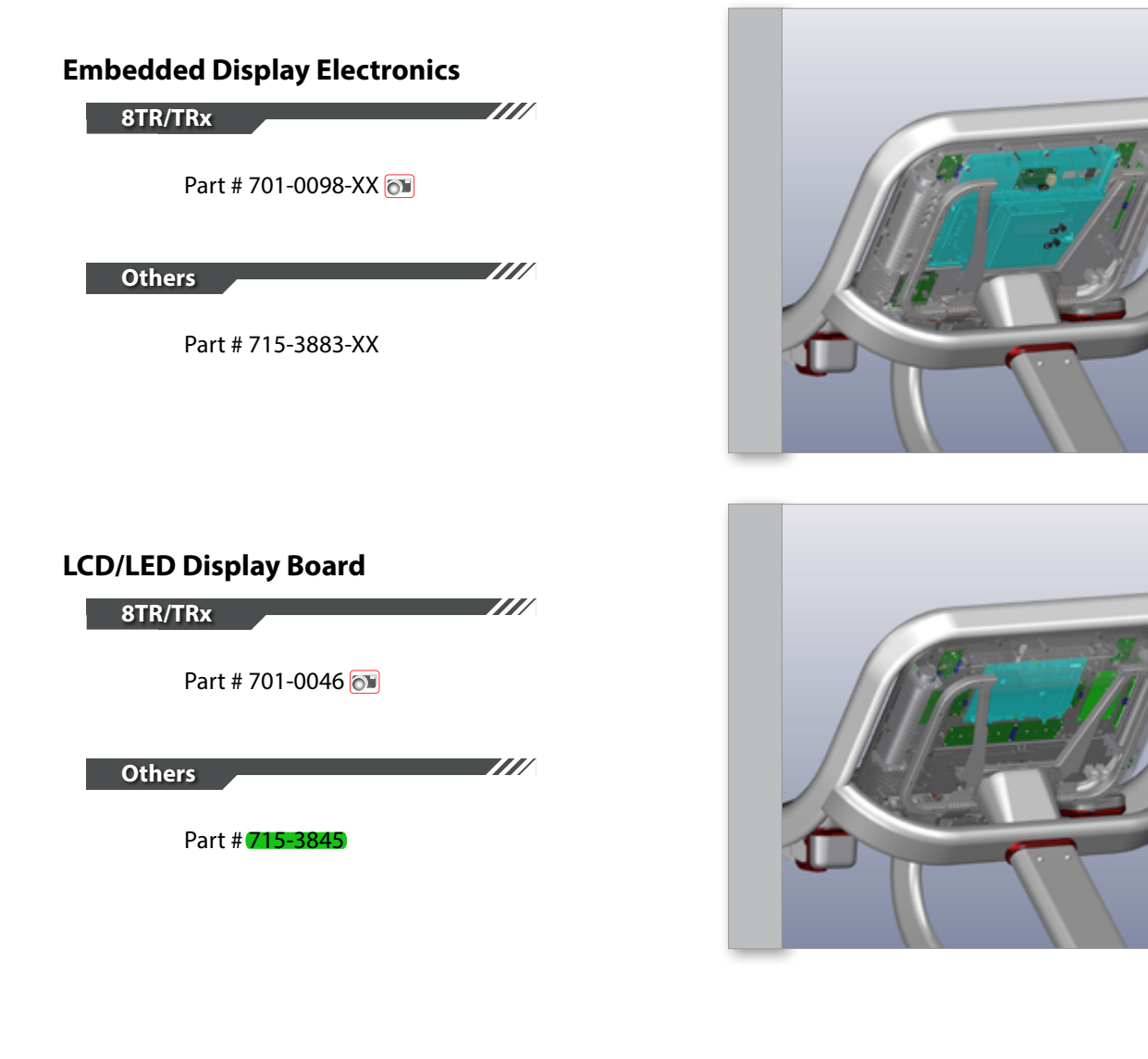

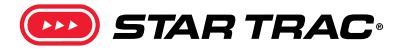

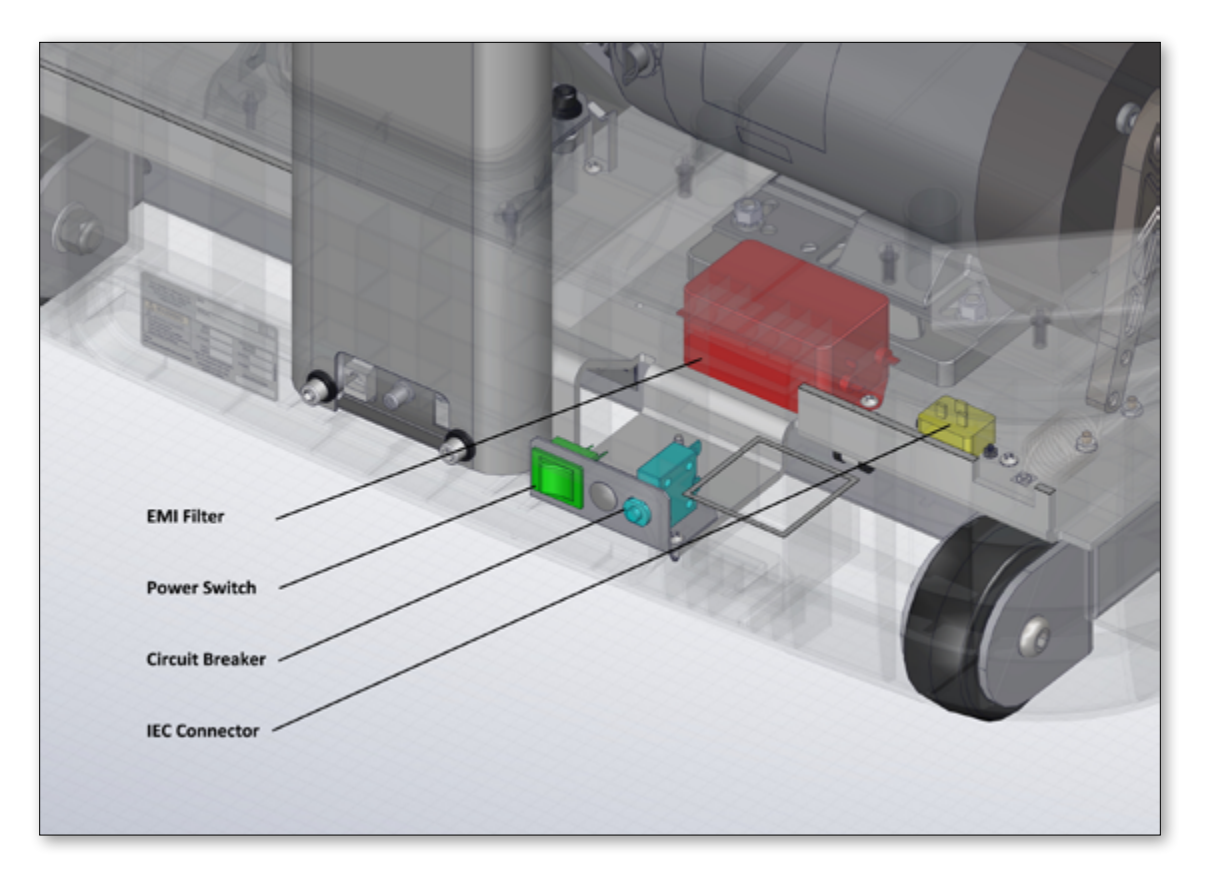

#### **Power System**

The power system supplies AC and DC voltage to different components of the treadmill. There are two parts of the power system, external power and internal power. All external components beyond the power cable are not covered by this manual and are assumed to be working in any trouble-shooting step. The internal components include the following parts.

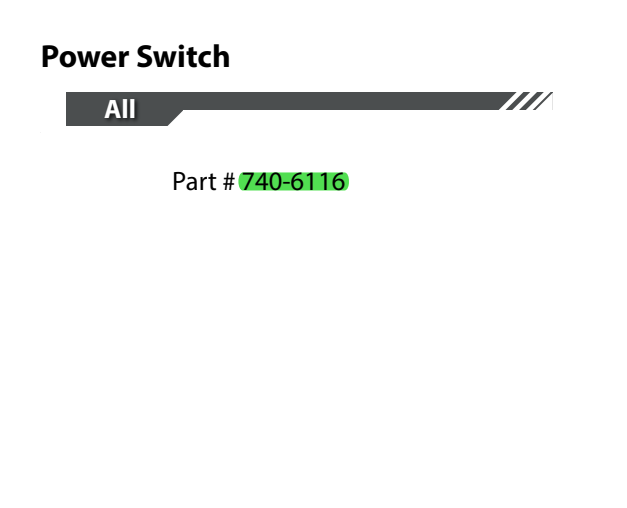

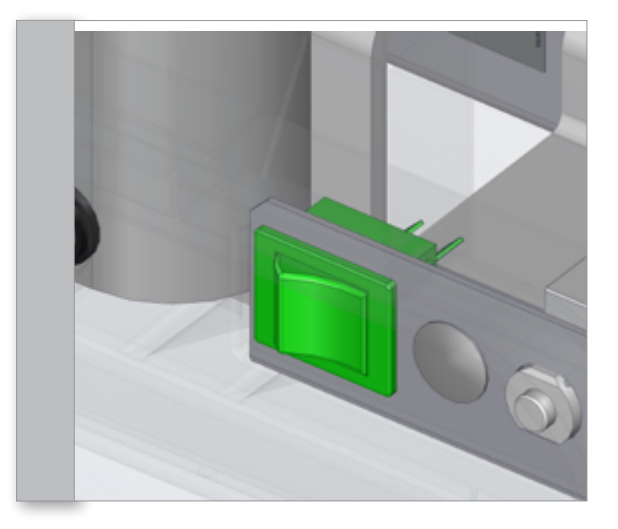

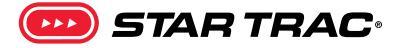

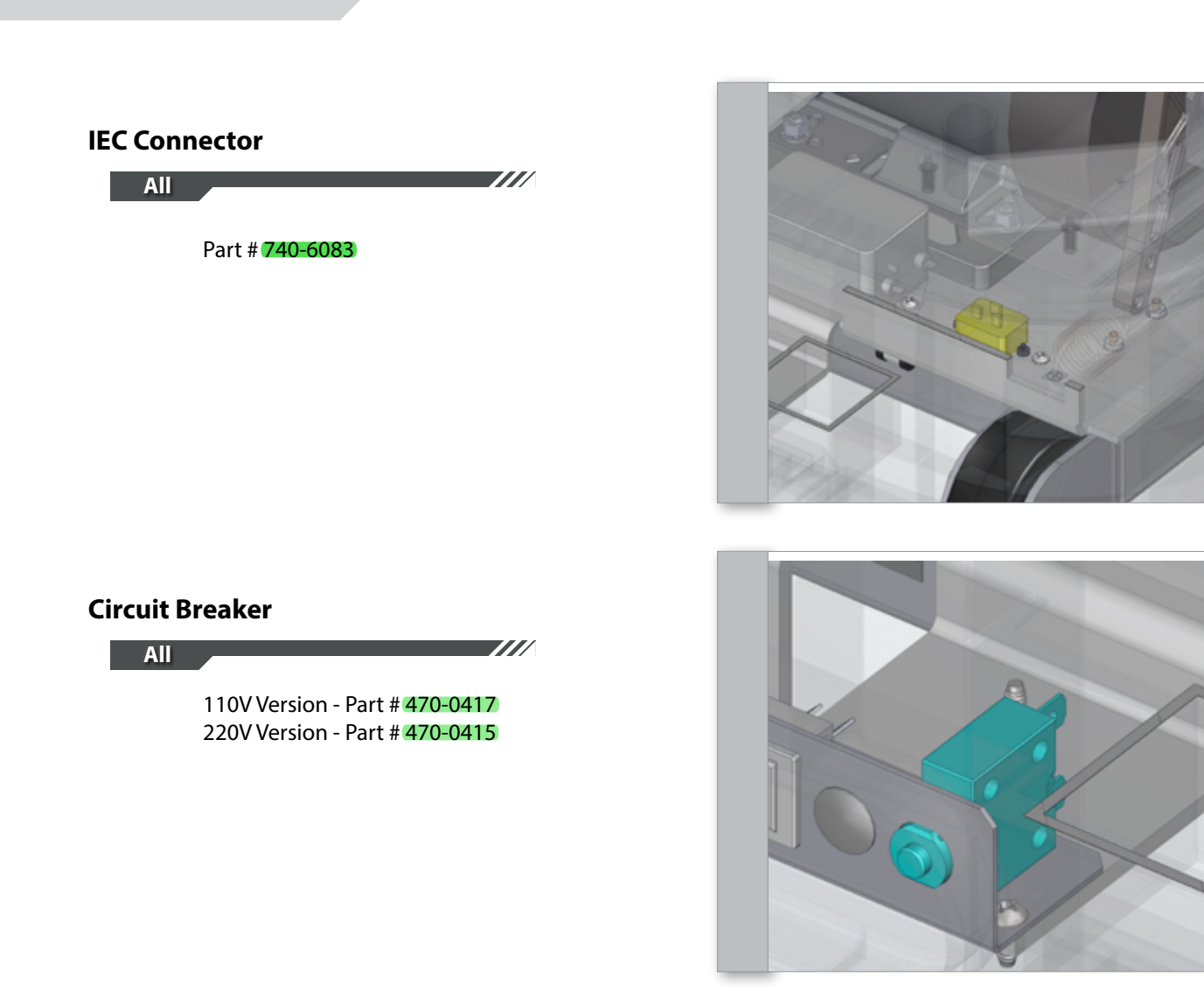

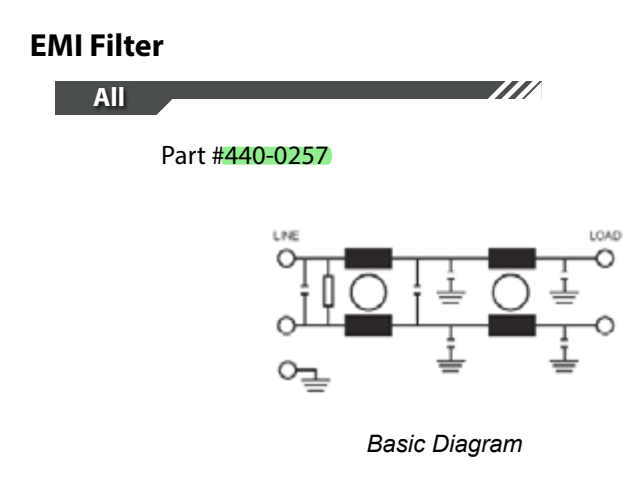

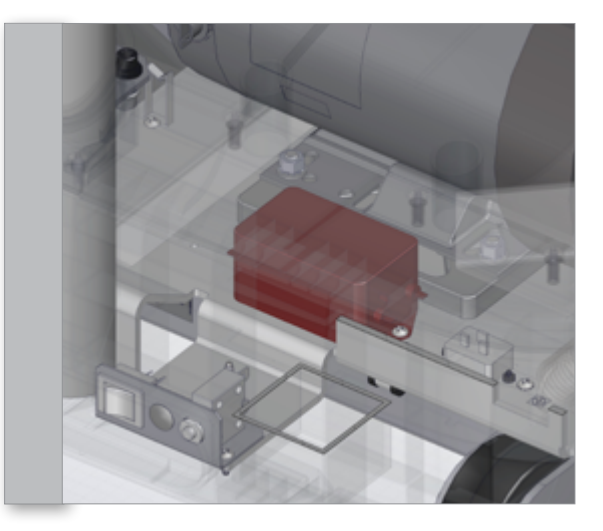

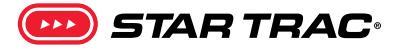

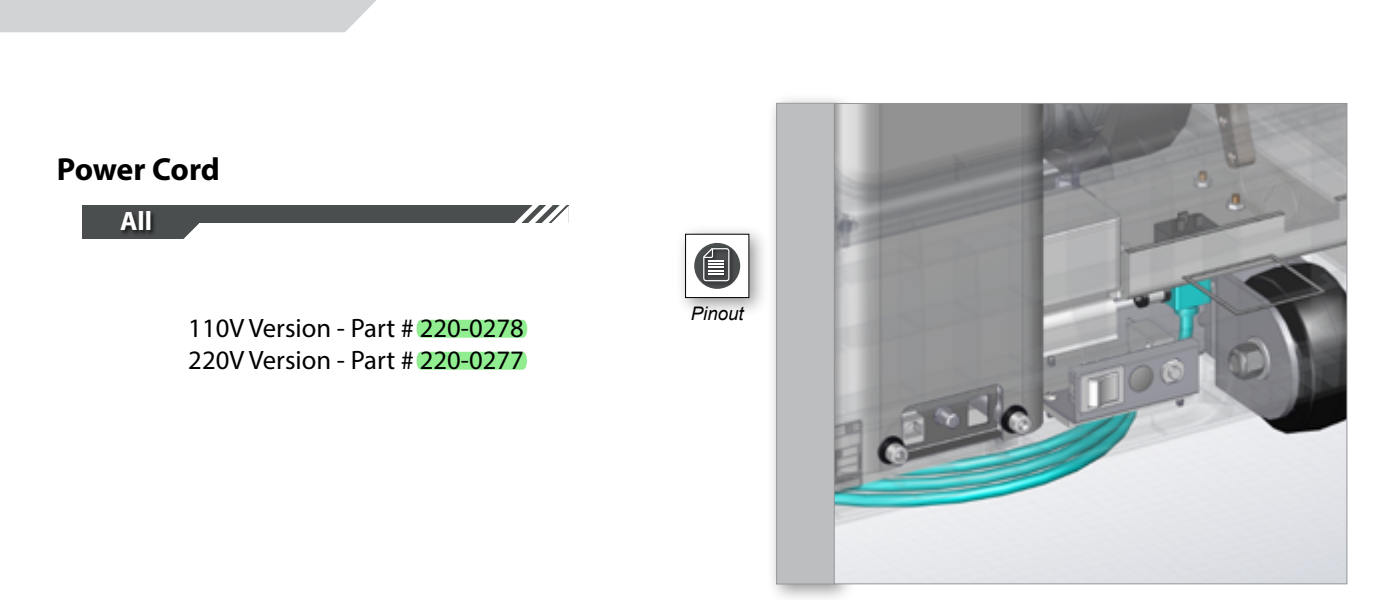

All US units in this manual come with one of the cords shown above or equivalent. Complete list of alternate cords is below:

| 220-0270 | US     | ADAPTER, CORD LINE, NEMA 5-15      |
|----------|--------|------------------------------------|
| 220-0271 | US     | ADAPTER, CORD LINE, NEMA 6-15      |
| 220-0272 | EU     | ADAPTER, CORD LINE, CEE 7/7        |
| 220-0273 | UK     | ADAPTER, CORD LINE, BS1363         |
| 220-0274 | AS/NZS | LINE CORD 220V, IEC-AS/NZS3112     |
| 050-0235 | China  | ADAPTER, CORD LINE, BBS 1363       |
| 220-0291 | Brazil | LINE CORD, 220V, NBR-14136         |
| 700-0136 | Israel | KIT, LINE CORD, DOCS, ISRAEL, S-TR |

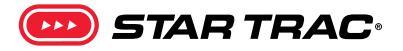

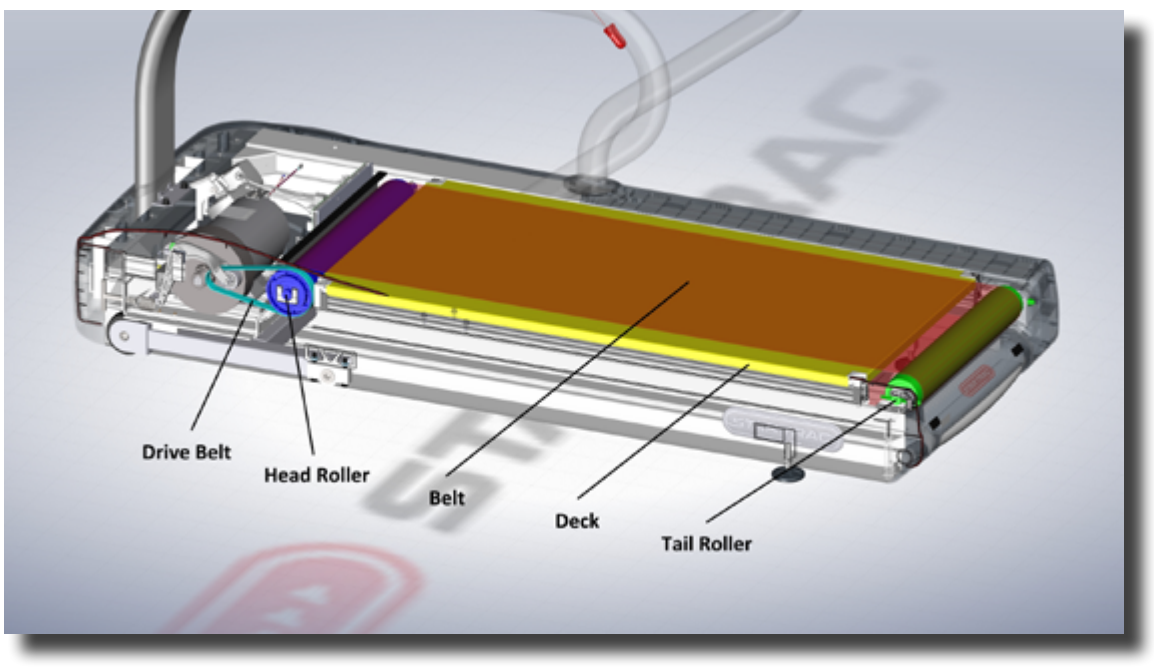

#### Belt/Deck Detail

#### **Belt & Deck System**

The belt and deck system is the main function of the treadmill. The drive belt connects the drive motor to the head roller. The tail roller is used for tensioning and tracking of the running belt. The running belt goes around the two rollers and the deck. The deck is the hard surface that the running belt slides on. The user runs on the belt and deck which are wear items.

You must install a new running belt and new deck surface together. Most Startrac decks are doublesided so they can be flipped to utilize both sides. Failure to install a new running belt over a fresh deck surface will cause the running belt to burn along the center walking area, the edges will curl, electrical components will create so much heat as to begin to fail, and damage will not be covered under warranty. If replacing a deck due to wear, it is advisable to replace the running belt as well, because wear is commonly caused in conjunction with the running belt.

During a non-belt and/or deck related service, if a running belt and/or deck are removed, it may be acceptable to re-install the belt and deck as long as no visible signs of wear are present or the situation does not require replacement.

If you have questions on whether or not to replace a running belt and/or deck, contact Customer Support. Components of the belt & deck system include the following parts:

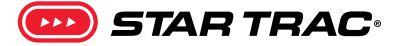

# Drive Belt

8-TRx, 8-TRx Part # 130-1695

8-TR, E-TR, & GEN 2 S-TR, S-TRc, S-TRx Part # 130-0121

GEN 1: S-TR, S-TRx, S-TRc Part # 130-0120

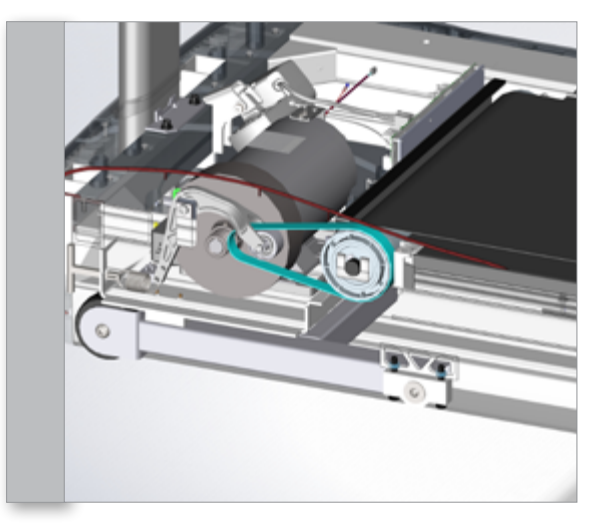

#### **Head Roller**

All

8-TRx, E-TRx Part # 715-3637

E-TR, & 8-TR, & GEN 2 S-TRc Part # 740-8421

GEN 1: S-TR, S-TRx, S-TRc Part # 740-6055

GEN 2: S-TR, S-TRx, S-TRc Part # 715-3897

#### **Running Belt**

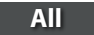

8-TRx, 8-TR, E-TRx, & E-TR Part # 130-1759

GEN 1: S-TR, S-TRx, & S-TRc Part # 130-1708

Note: Click Here for units prior to serial TRSC1307-L01095 (110V) or TRSC1306-L01000 (220V)

\_\_\_\_///

GEN 2: S-TR, S-TRx, & S-TRc Part # 740-6174

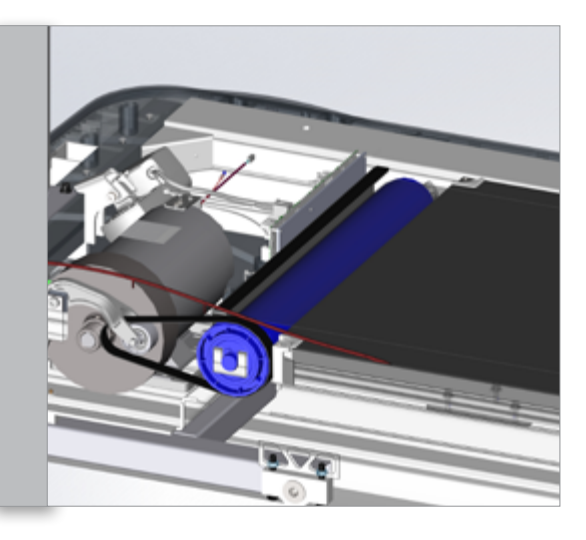

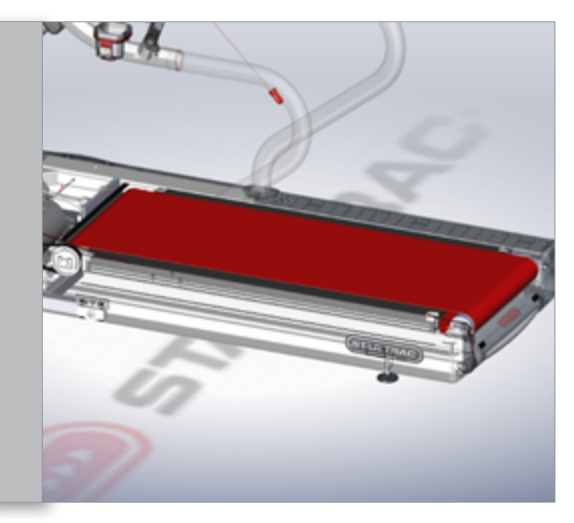

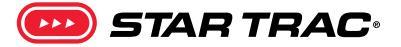

### Deck All

8-TRx, 8-TR, E-TRx, & E-TR Part # 715-3689-KT

GEN 1: S-TR, S-TRx, & S-TRc Part # 800-3874

GEN 2: S-TR, S-TRx, & S-TRc Part # 715-3689-KT

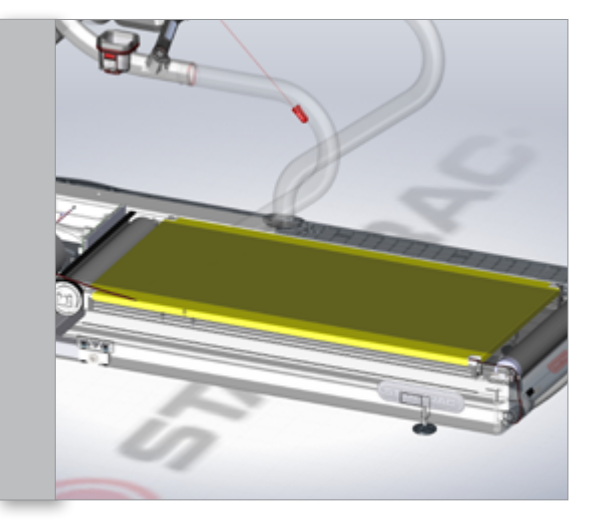

#### **Tail Roller**

All

8-TRx, 8-TR, E-TRx, & E-TR Part # 715-3635

GEN1: S-TR, S-TRx, S-TRc Part # 740-6056

**GEN 2: S-TR, S-TRx, S-TRc** Part **# 715-3695** 

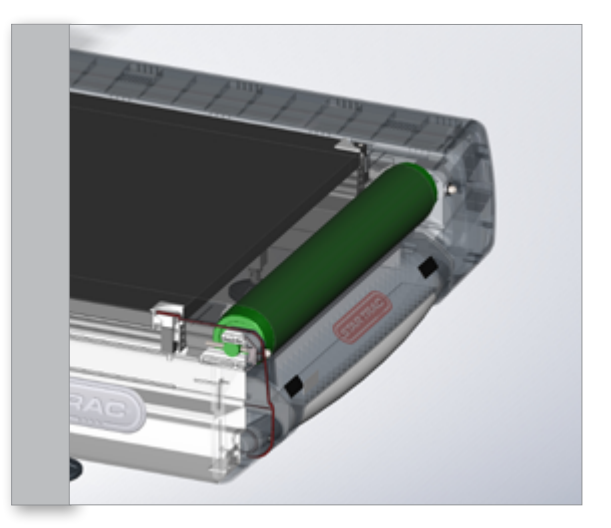

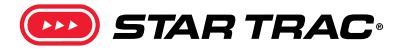

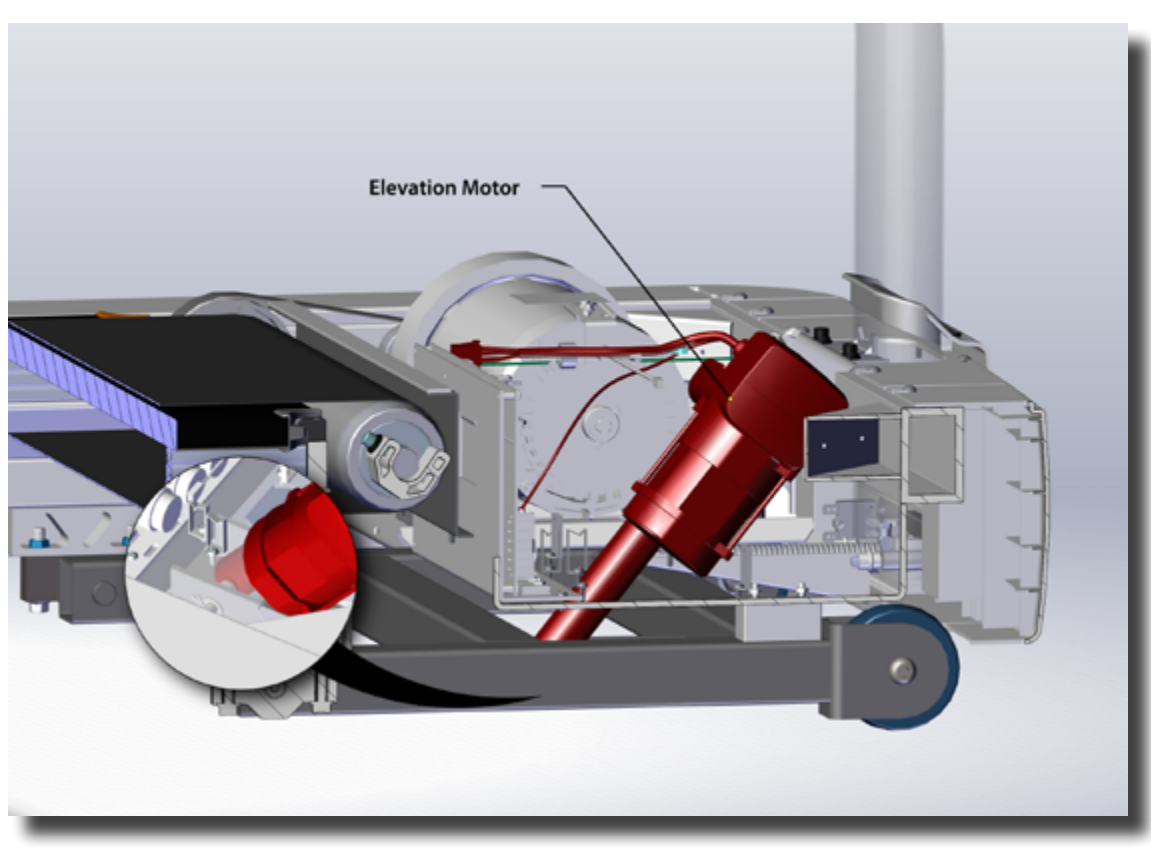

Elevation Detail

#### **Elevation System**

The elevation system controls the incline of the treadmill. Components include the display electronics, Data Cable, MCB, & Elevation Motor which includes the Elevation Sensor (Potentiometer)

#### **Elevation Motor**

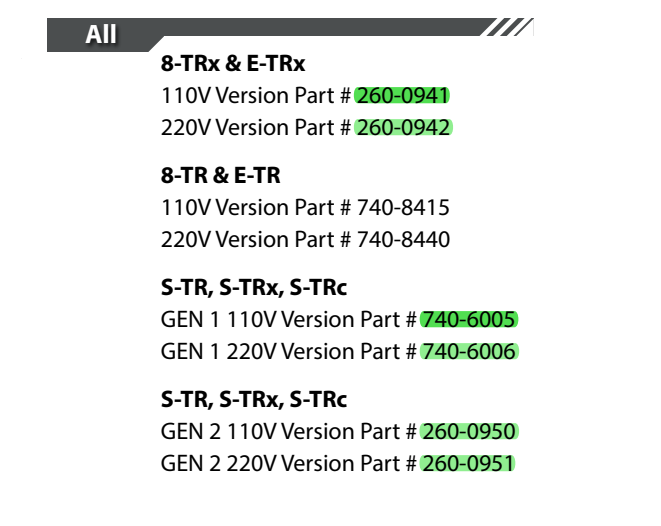

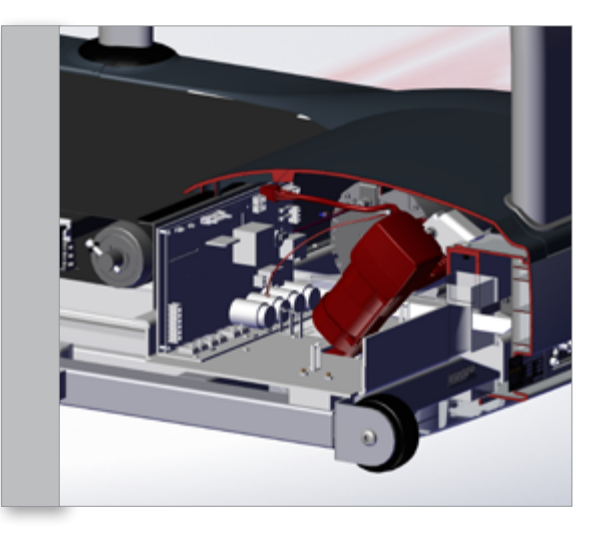

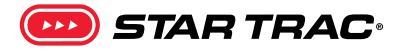

#### **Wiring Diagrams**

The power flow is generally the same across all versions of treadmill in this manual. The 8-Series treadmills are used for examples. For specific differences across models, open the wiring diagram for the specific unit below. For additional information about the wiring, signal and power flow on the 8-Series OpenHub consoles, please refer to the <u>OpenHub Service Manual</u>.

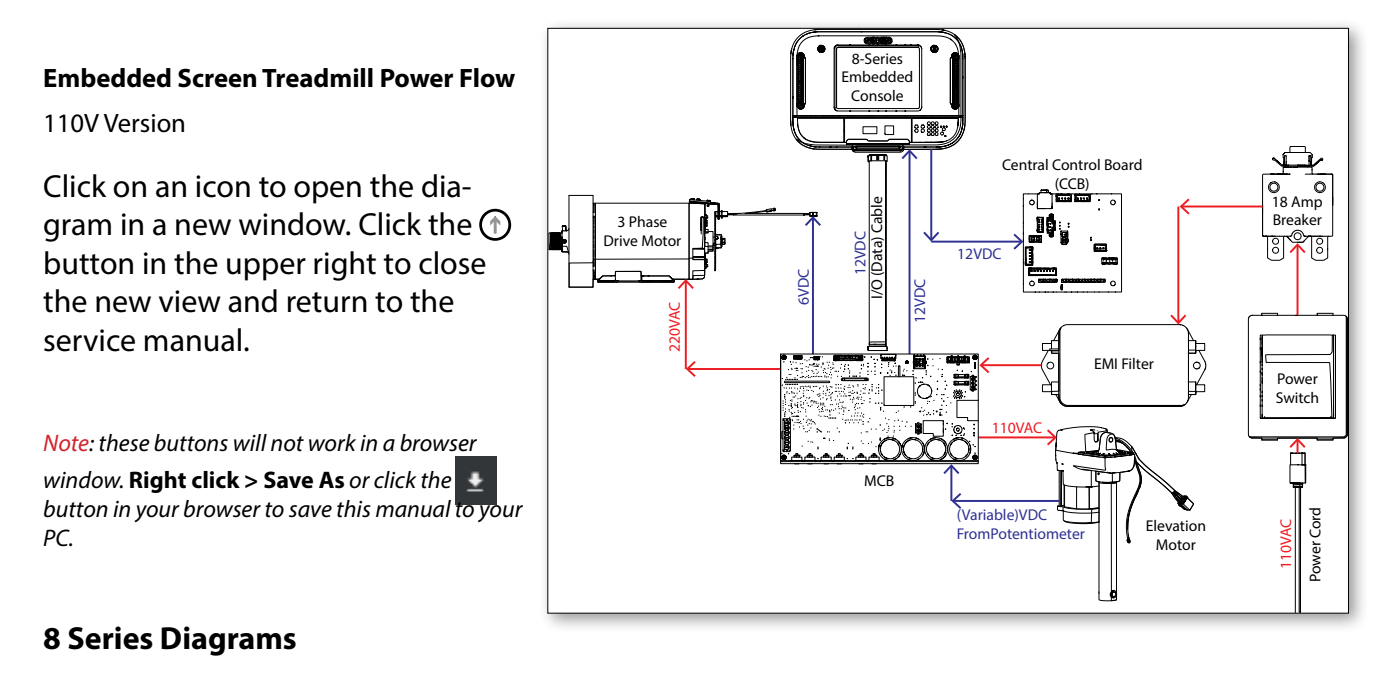

8-TRx - 110v Base

8-TRx - 220v Base

8-TRx - LCD Display

8-TRx - Embedded Display

8-TRxi (Israel) - 220v Base

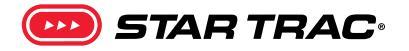

Click on an icon to open the diagram in a new window. Click the ① button in the upper right to close the new view and return to the service manual.

*Note:* these buttons will not work in a browser window. **Right click** > **Save As** or click the *button in your browser to save this manual to your PC.* 

#### **E-Series Diagrams**

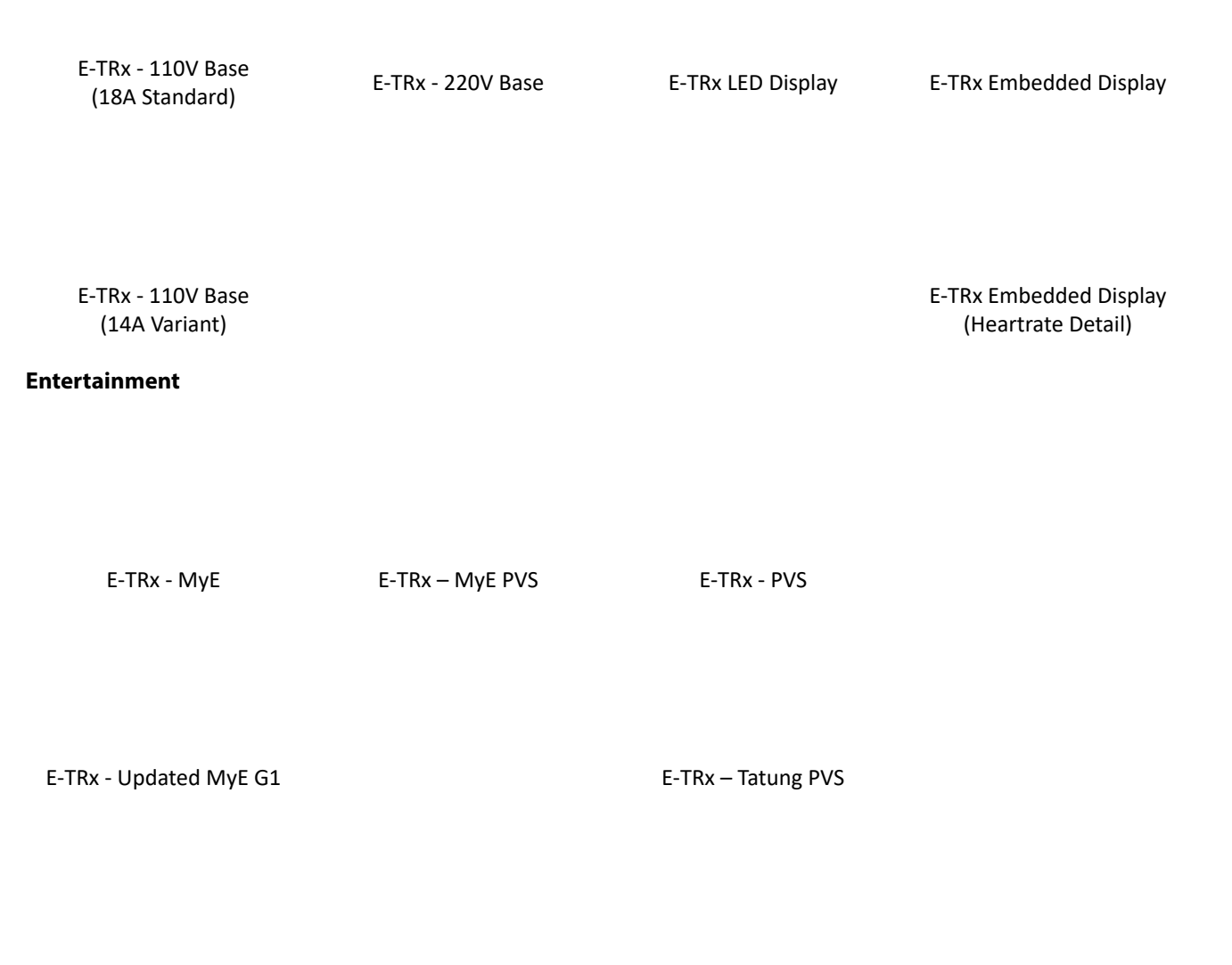

E-TRx – MyE G2

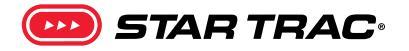

Click on an icon to open the diagram in a new window. Click the ① button in the upper right to close the new view and return to the service manual.

*Note:* these buttons will not work in a browser window. **Right click** > **Save As** or click the  $\underbrace{\bullet}$  button in your browser to save this manual to your PC.

#### **S-Series Diagrams**

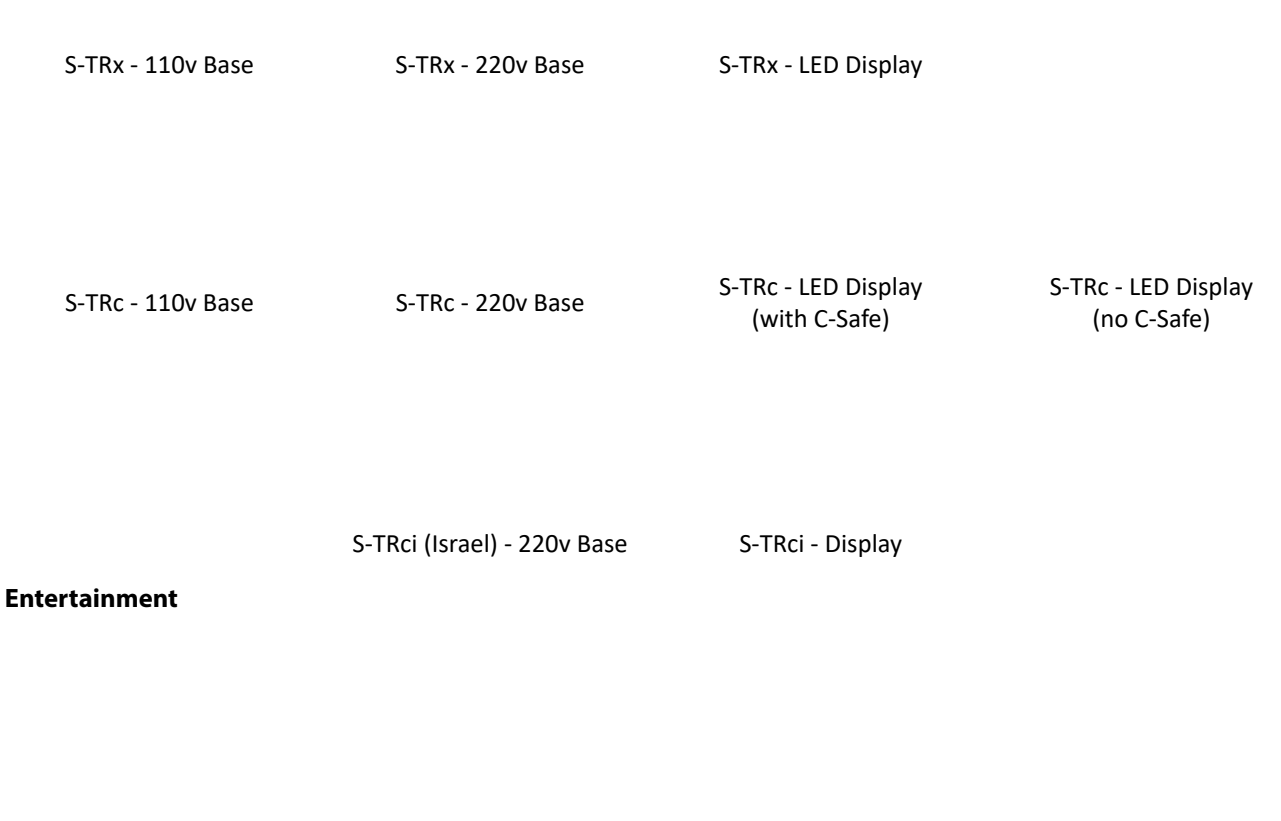

S-TRci - MyE PVS

## CONSOLES

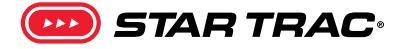

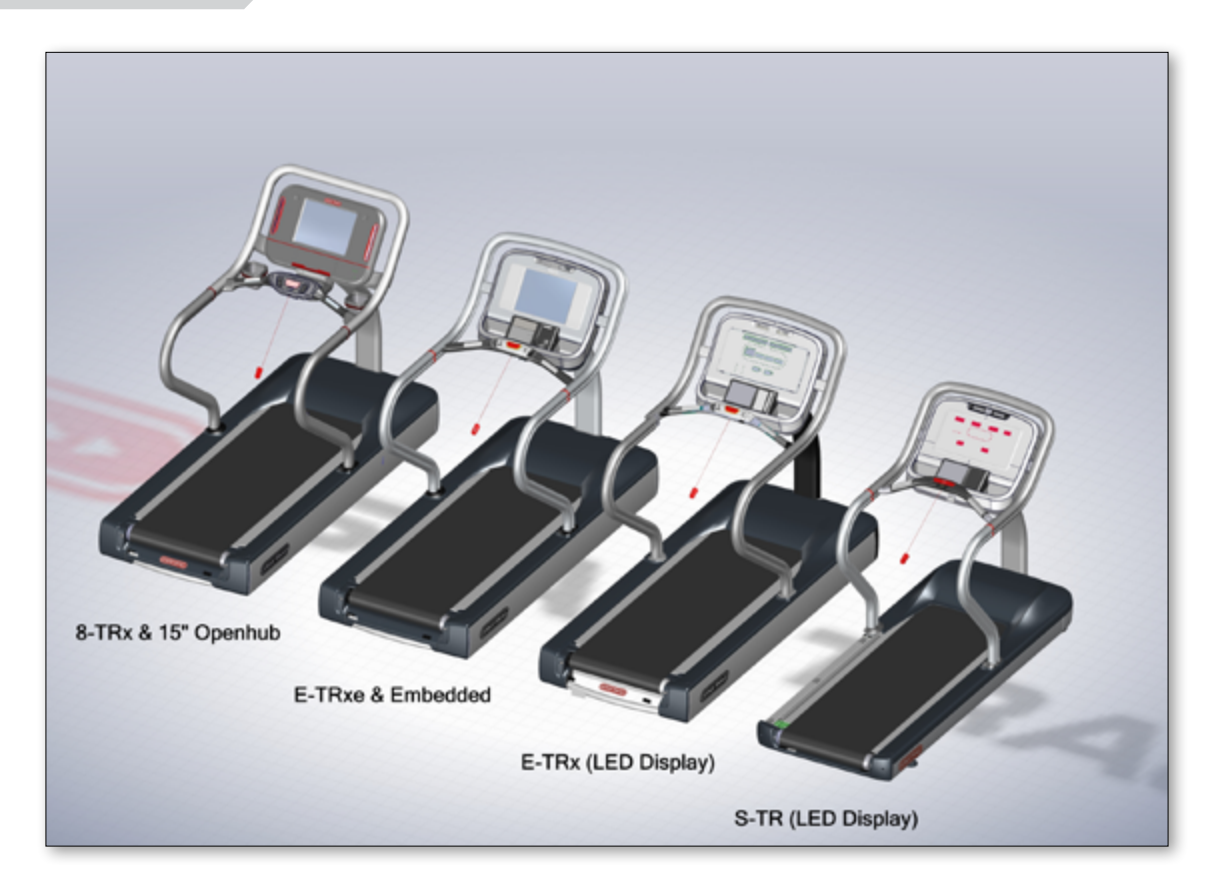

The 8 Series treadmills in this manual use the OpenHub consoles. Although the 15" Embedded version is pictured above, the OpenHub also includes other variations for embedded and LCD screens. Complete details on the OpenHub manuals as well as all troubleshooting for them are located in the OpenHub Service Manual.

The console controls and commands most of the functions of the treadmill. It is the user interface and the brain of the treadmill. The console itself consists of the "Display Electronics", the "Data Cable" and one or more keypads.<sup>1</sup>

#### **Console Boards**

Not all consoles have all boards, please check the console diagrams for your specific unit. Various boards within consoles perform the following functions:

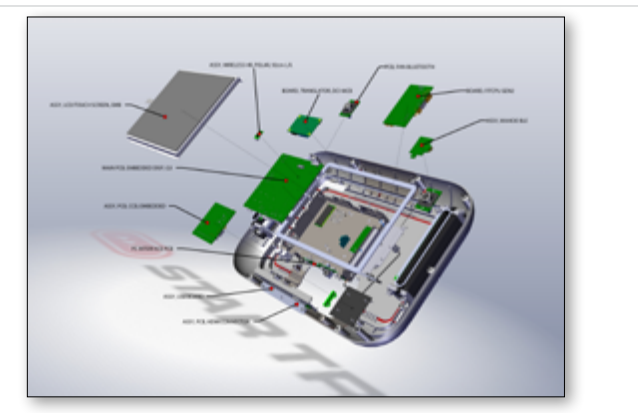

Console Detail (OpenHub 15" Embedded shown)

For a complete guide to identify keypads, please see: Secondary Keypad Options on page 37

😎 STAR TRAC:

| Embedded Computer / Display<br>Electronics (Main PCB) | <ul> <li>+11 volts input supplied by MCB/LCB</li> <li>Microprocessors for display software</li> <li>All calculations processed from display software (speed/ distance/ calories/ heart rate features/ incline percentage/ users program control/ etc.)</li> <li>Communicates RPMs in PWM format when commanding the MCB to generate speed</li> <li>Processes speed to MPH calibration and store the values</li> <li>Retrieves the speed sensor signal from the MCB (sensor feedback for speed calculation)</li> <li>Output voltage to heart rate control board</li> <li>Output C-Safe voltage for Cardio Theater, Broadcast Vision, Fitlinx, etc.</li> <li>Input signal for uploading display software</li> <li>Stores maintenance mode parameters</li> <li>Stores manager mode settings</li> </ul> |
|-------------------------------------------------------|----------------------------------------------------------------------------------------------------|
| Wireless Heart Rate (HR)                              | <ul> <li>Wiring from HR contact board on Fit CPU to HR grip plates</li> <li>HR contact board &amp; wireless HR Polar board</li> </ul>                                                                                                    |
| Translator Board                                      | <ul> <li>Process MCB commands for Fit CPU</li> <li>Analog to digital converter</li> <li>Elevation controller</li> <li>Converts serial communication to PWM signal</li> <li>Process RPM from MCB so Fit CPU can measure speed</li> </ul>                                                                                                    |
| Fit CPU                                               | <ul> <li>Microprocessor for Fit CPU software</li> <li>Link between converter board and Fit CPU</li> <li>All calculations determined from display software (speed/ distance/ calories/ heart rate features/ incline percentage/ users program control/ scales functions/ etc.)</li> <li>Processes speed to MPH calibration and store the values</li> <li>Retrieves the speed sensor signal from the Translator board (sensor feedback for speed calculation)</li> <li>Input Heart Rate Signal for contact board and, or wireless Polar signal</li> <li>Input signal for uploading Fit CPU software</li> <li>Fan controller and power</li> <li>Emergency stop controller</li> </ul>                                                                                                    |
| Center Console Board (CCB)                            | <ul> <li>HDMI and USB link to computer interface</li> <li>Provides power to USB port</li> <li>Process RPM from MCB so Fit CPU can measure speed</li> <li>Detects all key strokes</li> <li>Audio output connections</li> </ul>                                                                                                    |
| Fan Control/Bluetooth<br>Receiver                     | <ul> <li>Fan keypad signal control</li> <li>Link with FitCPU and CCB</li> <li>PC Interface board to Main PCB to control the 2 fans</li> <li>Bluetooth to Main PCB</li> </ul>                                                                                                    |
| USB/HDMI Boards                                       | <ul><li>Interface through PC Interface Board to CPU</li><li>Individually replaceable</li></ul>                                                                                                    |

#### Console Sub-Systems

The console is responsible for interactions with the following 5 sub-systems:

- Treadmill Operation: The functions and components that the user interacts with while working out on the treadmill. Includes:
  - Main Keypad (Display Panel)
  - Display Electronics
  - Data Cable

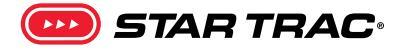

- Watch Dog: The watch dog is the circuit/software inside the display electronics that monitors the different systems in the treadmill. If there are any anomalies, the watch dog triggers any of the various codes that will show up on the screen.
- Personal Cooling Fans
- Heart Rate: The users have 2 types of heart rate to use, contact or Polar. Contact heart rate is used by grabbing onto to the metal contacts on the hot/warm bar. Polar is a wireless system that requires the user to wear the Polar chest strap.
- Hot Bar/Warm Bar: The Hot/Warm bar is the bar that is right in front of the user that has multiple functions and components. A bar is a **Hot Bar** if it includes machine controls (see below).

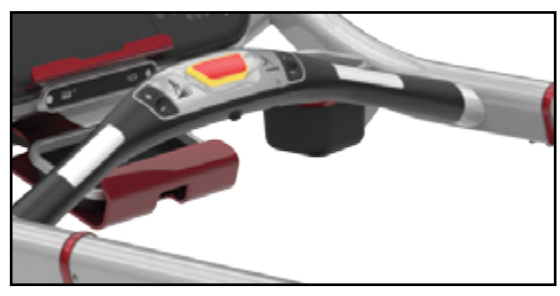

Hot Bar Example

- a. Hot Bar Components:
  - 1. Stop Button
  - 2. Emergency Stop (lanyard)
  - 3. Contact Heart Rate Grips
  - 4. Speed Control
  - 5. Elevation Control
  - 6. Headphone jack (for units with entertainment)

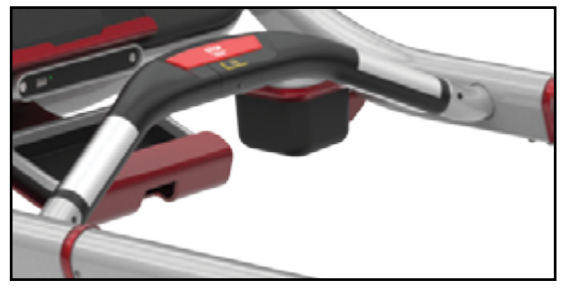

Warm Bar Example

- b. Warm Bar Components:
  - 1. Stop Button
  - 2. Emergency Stop (lanyard)
  - 3. Contact Heart Rate Grips

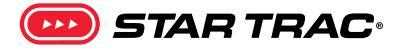

#### **E-Series & S-Series Consoles**

**Embedded Console** Both E & S Series units use this console

Part # 715-3883

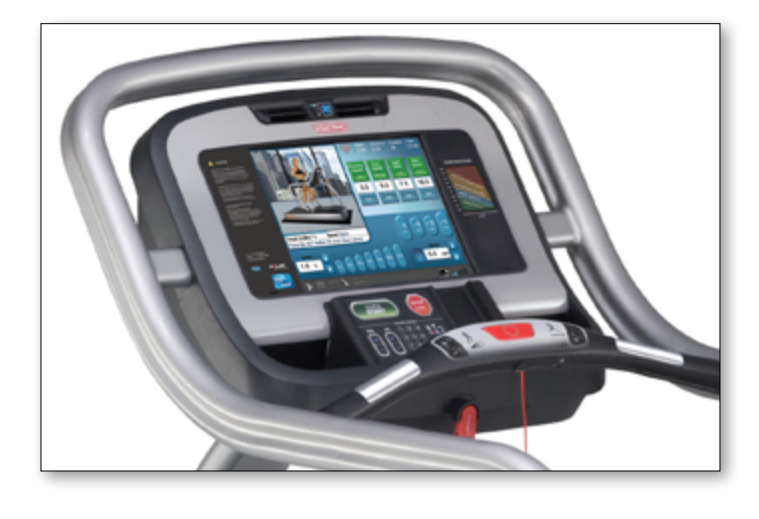

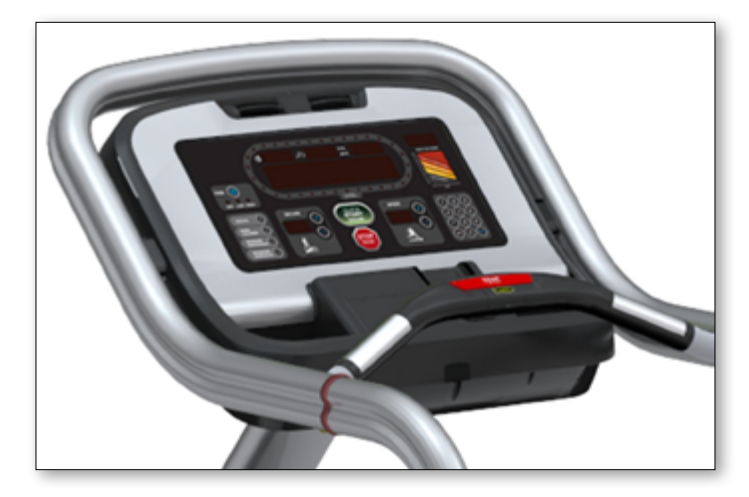

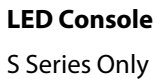

Part # 740-6041

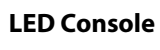

E Series Only

Part # 715-3734

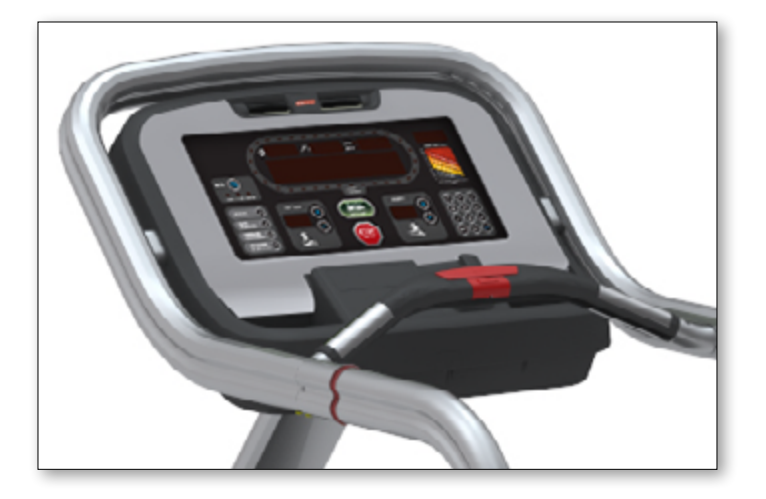

😎 STAR TRAC:

Maintenance Mode allows access to service and diagnostic information, as well as provides the ability to adjust certain program default parameters that alter how the treadmill performs. Embedded displays and E-Series LED's also have a reduced option "Manager Mode" intended for settings that can be changed for the club/facility or country for which the treadmill has been installed.

#### **LED Consoles**

To enter Maintenance Mode:

- 1. Press and hold the **(0**, **(2)** and **(keys)** keys together.
- 2. A beep will sound and "MAINTENANCE MODE" will display momentarily in the Information Window.
- 3. Release all keys. "SERIAL NO #####" will display in the Information Window.

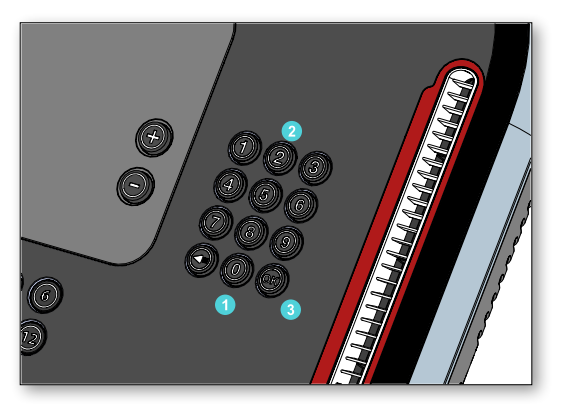

The following keys are available in MAINTENANCE MODE:

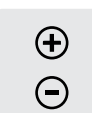

**Increase and Decrease LEVEL Keys**: Adjust the value of the displayed parameter up and down, respectively, in increments of 1 unit (OpenHub) or Navigate between different console settings (E-Series & S-Series). These keys do not save the new value - see OK Key below.

**Note:** In older StarTrac documentation, you will also see these keys represented by the following icons:

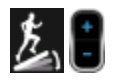

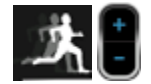

**Increase and Decrease SPEED Keys** (**E Series & S Series**): Adjust the value of the displayed parameter up and down, respectively, in increments of 1 unit. These keys do not save the new value - see OK Key below.

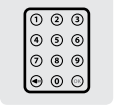

**Numeric Keypad:** Allows you to enter specific values for numeric parameters. These keys do not save the new value - see OK Key below.

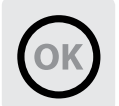

**OK Key:** Updates (saves) the values of all parameters in non-volatile memory, and exits Maintenance Mode.

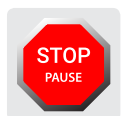

**STOP/Pause Key** (**E Series & S Series**): is used to exit a sub-menu or exit the maintenance mode.

NOTE: To exit Maintenance Mode without saving any values or settings, press the QUICK START key.

The Maintenance mode has a 30 second time limit after the last key has been hit. After 30 seconds, it will automatically exit the Maintenance Mode.

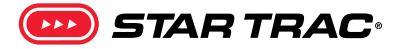

#### 8 Series: A complete list of the items that you may display and change in Maintenance Mode:

| Item                | Min | Max    | Default          | Notes                                           |
|---------------------|-----|--------|------------------|-------------------------------------------------|
| Vx.xx Sum           | N/A | N/A    | V958<br>6C92FBD4 |                                                 |
| Update software     | N/A | N/A    |                  | Update console software via USB                 |
| contrast            | 0   | 100    | 100              | Display contrast setting                        |
| backlight           | 10  | 200    | 200              | Display backlight setting                       |
| WD                  | N/A | N/A    | on/off           |                                                 |
| pd time             | N/A | N/A    | on/off           | Person Detect                                   |
| Burn in mode        |     |        | N/A              | (Manufacture Only)                              |
| Elev Calibration    |     |        |                  | Elevation calibration function                  |
| motor calibration   |     |        |                  | Motor calibration function                      |
| cal values          |     |        |                  | Resets Console to default factory set-<br>tings |
| error list          |     |        |                  | List of last errors                             |
| error stats         | N/A | N/A    |                  | Count of errors                                 |
| serial # port tests | N/A | N/A    |                  | Access to Serial Port Test function             |
| heartrate test      | N/A | N/A    |                  | Access to Heart Rate System Test func-<br>tion  |
| keypad test         | N/A | N/A    |                  | Access to Keypad Test function                  |
| display test        | N/A | N/A    |                  | Access to LCD Test function                     |
| program stats       | N/A | N/A    |                  | Access to program usage counts                  |
| last belt           | 0   | 65,535 | 0                | Number of miles since belt was last replaced    |
| last deck           | 0   | 65,535 | 0                | Number of miles since deck was last replaced    |
| model               | N/A | N/A    | 1 or 2           | Choose Model 1 for 8-TR, Model 2 for<br>8-TRx   |
| deccel time         | 0   | 60     | 25               |                                                 |
| accel time          | 25  | 60     | 30               |                                                 |

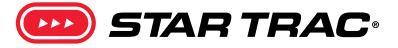

| Item       | Min     | Max                                  | Default | Notes                                                                                                    |
|------------|---------|--------------------------------------|---------|----------------------------------------------------------------------------------------------------|
| max speed  | 5.0/5.0 | 15.0/24.0<br>(12.5/20.0<br>for 8-TR) | 12.5/20 | Max speed (MPH/KMH)                                                                                                    |
| min speed  | 0.5/0.8 | 2.0/3.2                              | 0.5/0.8 | Min speed (MPH/KMH)                                                                                                    |
| lockout ID | 1       | 999                                  | 999     | Treadmill lockout ID                                                                                                    |
| Lockout EN | -       | -                                    | OFF     | Enable or disable treadmill lockout                                                                                                    |
| Csafe      | -       | -                                    | OFF     | Turns CSAFE function ON or OFF                                                                                                    |
| Elevation  | -       | -                                    | ON      | Enable/Disable Elevation function                                                                                                    |
| Ant +      | -       | -                                    | OFF     | Turns ANT PLUS function ON or OFF                                                                                                    |
| Auto fan   | -       | -                                    | ON      | Turns AUTO FAN function ON or OFF                                                                                                    |
| Pause time | 30      | 120                                  | 45      | Pause duration, in seconds, during a program                                                                                                    |
| Mets       | -       | -                                    | OFF     | Enable/Disable METS display                                                                                                    |
| Lang       | -       | -                                    | english | Language is English (ENGL), German<br>(GERM), Spanish (SPAN), Dutch (DUCT),<br>Portuguess (PORT), French (FREN),<br>Italian (ITAL), Swedish(SWED), Katakana<br>(KATA) or Russian (RUS). |
| Weight     | 50      | 500/226                              | 155/70  | Default user weight used in calorie cal-<br>culations if not entered by user (lbs/kg)                                                                                                   |
| Max time   | 5       | 99                                   | 99      | Max workout time allowed                                                                                                    |
| units      | -       | -                                    | english | English = pounds, feet; Metric = kilo-<br>grams, meters                                                                                                    |
| distance   | 0       | 65,535                               | 0       | Total distance (miles) since last reset                                                                                                    |
| Op hours   | 0       | 65,535                               | 0       | Total operating hours since last reset                                                                                                    |
| serial #   | -       | _                                    |         |                                                                                                    |

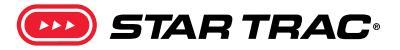

#### E-Series & S-Series: A complete list of the items that you may display and change in Maintenance Mode:

| ltem            | Description                                                                                                    |
|-----------------|----------------------------------------------------------------------------------------------------|
| MC1             | This is the version of the "Primary" software in the display. It will show the version of software as well as the Check Sum number. Example: MC1 V1.82A CKSM 1F2E. This setting is fixed.   |
| MC2             | This is the version of the "Secondary" software in the display. It will show the version of software as well as the Check Sum number. Example: MC2 V1.32A CKSM AFD6. This setting is fixed. |
| Serial Number   | This is the last five digits of the serial number. It is used for reference only and does not have any warranty implications and is set manually.                                           |
| Operating Hours | This is the number of hours the product has been used. (Logged)                                                                                                    |
| Distance Logged | The number miles (km) that the treadmill has gone. (Logged)                                                                                                    |
|                 | Shows which unit of measurement is being used.<br>Options are:                                                                                                    |
| Units           | • English (mph)                                                                                                    |
|                 | • Metric (km/h)                                                                                                    |
| Time            | The maximum number of minutes that a program can run. The time my may changed by the facility. The range is from 5 – 99.                                                                    |
| Weight          | The default weight of a user when the 'Quick Start' program is used. This value is used in the calorie count algorithm and can be changed.                                                  |
|                 | The user interface language.<br>The options are:                                                                                                    |
| Language        | Set A – English, Spanish, French, German, Portuguese                                                                                                    |
|                 | Set B – English, Dutch, Swedish, Italian, Katakana                                                                                                    |
| METS            | A MET is a "Metabolic Equivalent" which is another way of measuring exercise effort. This option can be turned 'on' or 'off'.                                                               |
| Pause Duration  | The amount of seconds that the pause mode will last.<br>The options are:                                                                                                    |
|                 | • 30                                                                                                    |
|                 | • 45                                                                                                    |
|                 | • 60                                                                                                    |
|                 | • 90                                                                                                    |
|                 | • 120                                                                                                    |
| Auto Fans       | Auto Fans will turn the fans on automatically at after one minute into the work out. This function can be turned 'on' or 'off'.                                                             |
| Elevation       | This settings allows the elevation to be turned off (if there were an issue) so users can still run on treadmill. This function can be turned 'on' or 'off'.                                |
| Auto Stop       | This option must always be set to OFF. Turning this option 'on' may cause the running belt to stop on users prematurely. This is a testing value and should not be used.                    |

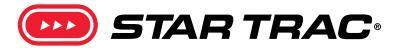

| ltem              | Description                                                                                                    |                                                     |  |
|-------------------|----------------------------------------------------------------------------------------------------|-----------------------------------------------------|--|
| CSAFE             | Allows the CSAFE port to be turned on for external systems like Fitlinxx. This option can be turned 'on' or 'off'.                                                                                                    |                                                     |  |
| PVS               | Valid only on Version 1 PVS screens. The setting has fixed options which can be changed.                                                                                                    |                                                     |  |
| Lock Out          | The lock out function allows the treadmill to be entered. This function can be turned 'on' or 'off'.                                                                                                    | disabled unless the Lock Out ID code is             |  |
| Lock Out ID       | This is the Lock Out ID code used to make a trea<br>on. The default Lock Out ID is 54321 and can be                                                                                                    | dmill functional if the Lock Out is turned changed. |  |
| Minimum Speed     | This determines what the minimum start up spe<br>The range can be set between .5 mph – 2.0 mph                                                                                                    | eed will be.<br>n (.8 km/h - 3.2 km/h)              |  |
| Maximum Speed     | This determines what the maximum speed will<br>The range can be set 5.0 mph – 15.0 mph (5.0 kr                                                                                                    | be.<br>m/h – 24.0 km/h)                             |  |
| Acceleration Time | This determines the amount of time, in seconds, that it takes the running belt to go from the minimum speed to the maximum speed.<br>The range can be set 25 – 60.                                                       |                                                     |  |
| Deceleration Time | This determines the amount of time, in seconds, that it takes the running belt to go from the maximum speed to stop.<br>The range can be set 20 – 60.                                                                    |                                                     |  |
| Model             | Should be set to the model of the treadmill for which the display is on. This will automati-<br>cally set some of the key settings to for the model to which it is set.                                                  |                                                     |  |
| Date              | This should be set to the month and year that the treadmill was manufactured. Example: 12.10 would be December 2010. It is used for reference only and does not have any war-<br>ranty implications and is set manually. |                                                     |  |
| Stop Switch       | This must always be set to 'E-STOP'. If set to 'Lanyard', the treadmill will not function. This is a testing value and should not be used.                                                                               |                                                     |  |
| Last Deck         | This is the number of miles or km since the deck has been flipped or replaced. This is for reference only and must be manually reset each time.                                                                          |                                                     |  |
| Last Belt         | This is the number of miles or km since the running belt has been replaced. <b>This is for</b> reference only and must be manually reset each time.                                                                      |                                                     |  |
| Program Stats     | Programs Stats has a sub-menu containing all the programs and the a counter for how many times each program has been used. The list of available programs depends on model.                                              |                                                     |  |
|                   | The programs are:                                                                                                    |                                                     |  |
|                   | Quick Start                                                                                                    | • 5K Loop                                           |  |
|                   | • Manual                                                                                                    | • Dynamic HR                                        |  |
|                   | Alpine Pass                                                                                                    | Constant HR                                         |  |
|                   | • Random Hill                                                                                                    |                                                     |  |
| LED Test          | This is a test used to verify that all the LED (lights) on the display are operational. When toggled, all lights on the display will turn on.                                                                            |                                                     |  |

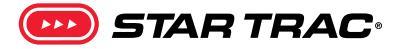

| ltem               | Description                                                                                                    |                                                                                                    |  |
|--------------------|----------------------------------------------------------------------------------------------------|----------------------------------------------------------------------------------------------------|--|
| Keypad Test        | This is a test used to verify that all the keys are responding on the display. When toggled, every subsequent key press will display the name of the key on the display.                         |                                                                                                    |  |
| Heart Rate Test    | This is a test used to v                                                                                                    | verify that the contact and/or telemetry heart rate is working.                                                                                                  |  |
| Serial Port Test   | Manufacture test only                                                                                                    | у.                                                                                                    |  |
| Error Stats        | Error Stats has a sub menu containing all the error codes and a counter for how many times each error code has occurred.                                                                         |                                                                                                    |  |
|                    | The errors are:                                                                                                    |                                                                                                    |  |
|                    | • Key Down                                                                                                    | Elevation Stall                                                                                                    |  |
|                    | Check Motor Sys                                                                                                    | • Elevation Range                                                                                                    |  |
|                    | Check Speed Sy                                                                                                    | • Elevation Lost                                                                                                    |  |
|                    | No Rail Stop                                                                                                    | Fuse Bits Error                                                                                                    |  |
|                    | Speed Change                                                                                                    |                                                                                                    |  |
| Last Error List    | The Last Error List has a sub menu that displays the last 5 errors that have occurred on the treadmill as well as other details about how the treadmill was performing at the time of the error. |                                                                                                    |  |
| Calibration Values | Calibration Values has a sub menu of settings that are related specifically to elevation or speed calibration.                                                                                   |                                                                                                    |  |
|                    | 10 Rev                                                                                                    | This the distance (in inches) that the running belt moves for ever<br>ten rotations of the flywheel. This number is critical for accurate<br>speed calculations. |  |
|                    | CNT/RV                                                                                                    | This is the number of counts (of the RPM sensor) that equal one revolution of the flywheel (which is 31). This number must never change.                         |  |
|                    | Minimum PWM                                                                                                    | This is the PWM number at the minimum speed. This number is set automatically during motor calibration.                                                          |  |
|                    | ½ Maximum                                                                                                    | This is the PWM number at half the max speed. This number is set automatically during motor calibration.                                                         |  |
|                    | Maximum PWM                                                                                                    | This the PWM number at the maximum speed. This number is set automatically during motor calibration.                                                             |  |
|                    | Person Detect 1                                                                                                    | This setting has no function.                                                                                                    |  |
|                    | Person Detect 2                                                                                                    | This setting has no function.                                                                                                    |  |
|                    | Person Detect 3                                                                                                    | This setting has no function.                                                                                                    |  |
|                    | Elevation Zero                                                                                                    | This is the incline value of the elevation motor at 0% elevation. It can be manually adjusted.                                                                   |  |
|                    | Elevation Max                                                                                                    | This is the incline value of the elevation motor at max elevation. It can be manually adjusted.                                                                  |  |

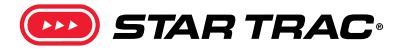

| ltem                  | Description                                                                                                    |
|-----------------------|----------------------------------------------------------------------------------------------------|
| Motor Calibration     | This is the calibration program that is run to calibrate the drive motor for steady transi-<br>tions between speeds. |
| Elevation Calibration | This is the calibration program that is run to calibrate the minimum and maximum calibration values.                 |
| Burn In Mode          | Manufacture test only.                                                                                               |
| ССВ                   | When a PVS CCB is properly connected, the version of software in the CCB will be display.                            |
| USB                   | When a PVS CCB is properly connected, the version of software for the USB is displayed.                              |

#### Manager Mode (E-TR & E-TRx Only)

From the idle screen (unit is powered on but not in a program), press and hold the (0, 1) and keys together. The word "MANAGER" will temporarily show in the marquee window and then go to the first setting. The Manager Mode has only limited settings to change where the Maintenance Mode contains all available settings.

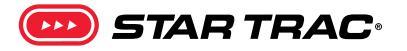

#### **Touchscreen & OpenHub Consoles**

To enter maintenance mode on a 15" touchscreen display, simultaneously press the Vol UP, Channel UP and the number 3 on the media center keypad.

To enter maintenance mode on the 10" touchscreen display, in sequence press the top left corner, then center of screen, then top left corner.

The maintenance menus for the touchscreen displays contain many of the same options as for the LCD displays, as well as a few extra options related directly to touchscreens, such as touchscreen calibration. A limited Manager Mode is also available on the touchscreens.

Refer to the <u>OpenHub Service Manual</u> for more information and complete instructions on maintenance and manager mode.

#### SERVICE MENU

To access Service Menu options:

- 1. While in Home Screen, press "VOL Up, CH/TRK Up, and 3" simultaneously. W
- 2. Service Menu will now be displayed.
- 3. Select a sub-menu from the list (i.e. Maintenance Mode), a pop up window appears requesting a Password.

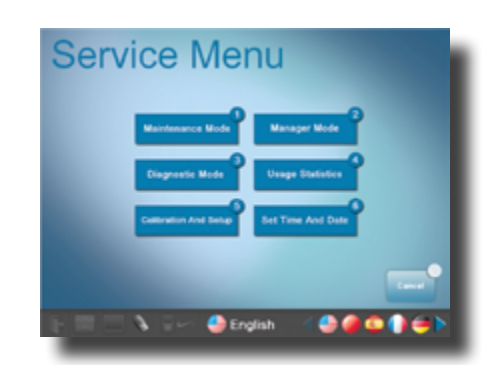

4. Enter password 218 to gain access to the sub-menu (i.e. Maintenance Mode).

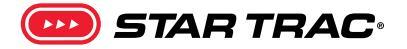

#### MAINTENANCE MODE

While in Maintenance Mode, the following information can be accessed and/or modified:

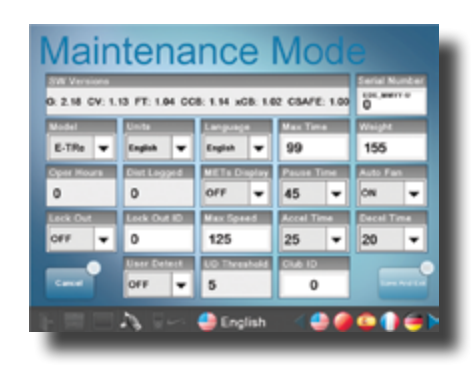

- SW versions The latest software version loaded in the system. The abbreviation of the versions are as follows:
   G = GUI (Graphical User Interface) Software version
  - CV = Cardio Vascular Software version
  - FT = FIT CPU Software version
  - CCB = CCB (Center Control Board) Software version
  - xCB = Translator Board Software version on Treadmills; LCB Software version on Bikes/TBT/Stepper
- Serial Number The last five digits of the display serial number.
- Model The product type (treadmill, bike, etc.).
- Units The units of measurement (English or Metric).
- Language The language that the messages are displayed in.
- Max Time The maximum time allowed for a single workout.
- Weight The default user weight used for Quick Start programs.
- Oper Hours The cumulative amount of usage hours.
- Dist Logged The cumulative distance logged.
- **METs Display** Allows the manager/owner to select the METs Availability (ON or OFF).
- Pause Time Allows the manager/owner to select the length of the pause (30, 45, 60, 90, or 120 seconds).
- Auto Fan Allows the manager/owner to select the Auto Fans Functionality (ON or OFF).
- Lock Out Allows the manager/owner to select the Lock Out Function (ON or OFF).
- Lock Out ID Allows manager/owner to set a password for the Lock Out feature.
- Max Speed English (From 5.0 to 15.0) or Metric (From 5.0 to 24.1).
- Accel Time Allows the manager/owner to set the Acceleration Time of treadmill (From 25 to 60 seconds).
- Decel Time Allows the manager/owner to set the Deceleration Time of treadmill (From 20 to 60 seconds).
- Club ID Allows the manager/owner to set a Club ID.

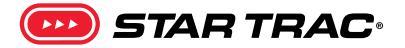

The new elevation calibration procedure<sup>1</sup> is used to calibrate 8 Series (LED Screens), E-Series and S-Series (LCD Screens) treadmill elevation. The procedure replaces the earlier procedure where specific values needed to be entered. For complete details on embedded screen maintenance modes, see the OpenHub Service Manual. Embedded Calibration instructions are the same for all units.

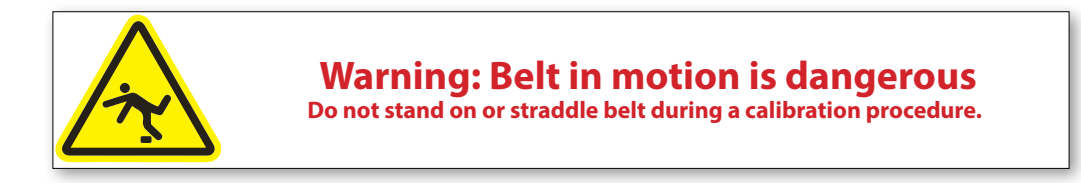

#### **Embedded Screen Elevation Calibration Procedure**

Calibrates the incline of the treadmill:

- 1. While in Home Screen, press "VOL Up, CH/TRK Up, and 3" simultaneously.
- 2. Service Menu will now be displayed.
- 3. Select the Calibration and Setup sub-menu from the list
- 4. Enter the password **218** on the pop up window requesting a Password.

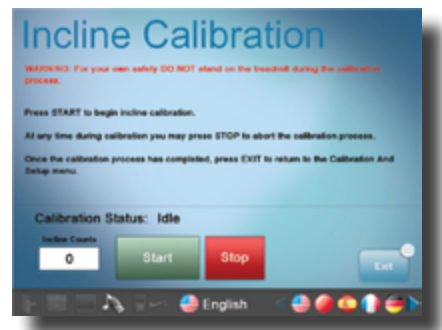

- 5. Select Incline Calibration on the Calibration and Setup screen.
- 6. Press **START** to begin the calibration.
- 7. After the Incline Calibration is completed, press **EXIT**; The Calibration And Setup screen appears.
- 8. Press **Cancel** to exit and go back to the Home Screen.
- 9. The Incline Calibration has been completed.

Procedure is duplicated from https://support.corehandf.com/637-8469, check online for any updates after publication.

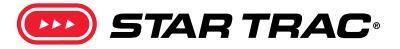

#### 8 Series & E Series LED/LCD Elevation Calibration Procedure

1. From the idle screen (unit is powered on but not in a program), press and hold the (0), (2) and (K) keys together.

2. The word "MAINTENANCE" will temporarily show in the marquee window, then go to the first setting.

Press the until the marquee window reads "MODEL".
 Verify that the model shown on the right side of the information window matches the base it is installed on (i.e. 8TR vs 8TRx).

Note: If the model is not correct use the to toggle between model types then press or when the correct one is showing.

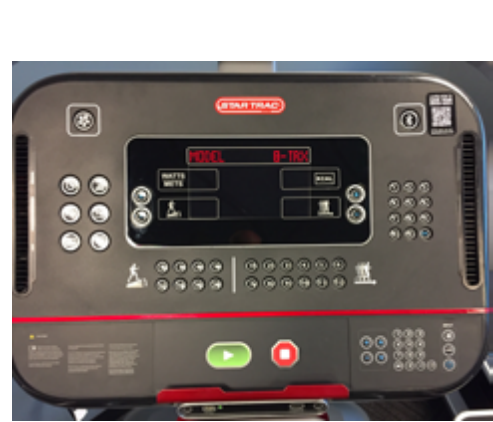

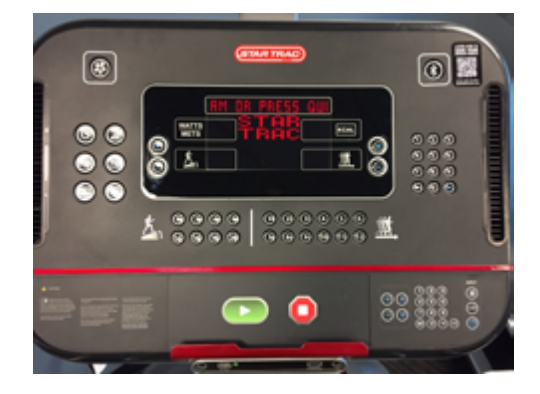

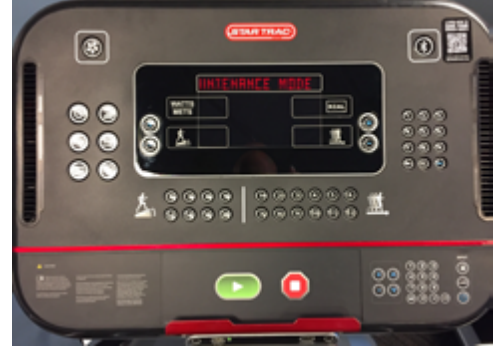

Page 38

4. Press the A until the marquee window reads "ELEVATION CALIBRATION", then press or. The information window will display the message "USE INCLINE +/- TO MOVE ELEVATION"

- 5. Press the state with the treadmill stops at its lowest elevation.
- 6. Press the S () lowering the elevation count on the information screen by 3-4 numbers, which will slightly raise the treadmill.

**Example**: if the elevation number stops at 232, then press the incline button until the elevation number reads 229 or 228.

- 7. Press (1). to save the minimum elevation.
- 8. Press the Kay (1) key until the treadmill stops at its highest elevation.
- 9. Press the 🔊 🕡 raising the elevation count on the information screen by 3-4 numbers, which will slightly lower the treadmill.

**Example**: if the elevation number stops at 8, then press the incline button until the elevation number reads 11 or 12.

10. Press (2). to save the maximum elevation.

🖻 STAR TRAC 🖇 StairMaster 🥏 NAUTILUS 🚯 SCHWINN

- 11. Press the 🔤 twice to return to the user screen.
- 12. To verify treadmill functionality, use quickstart to start the unit. With unit in motion, elevate the unit to the maximum, then wait 10 seconds. Then return to minimum and wait another 10.

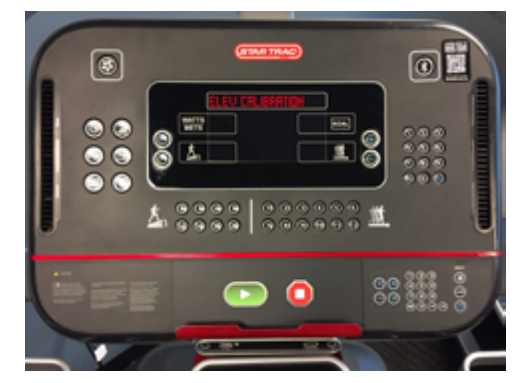

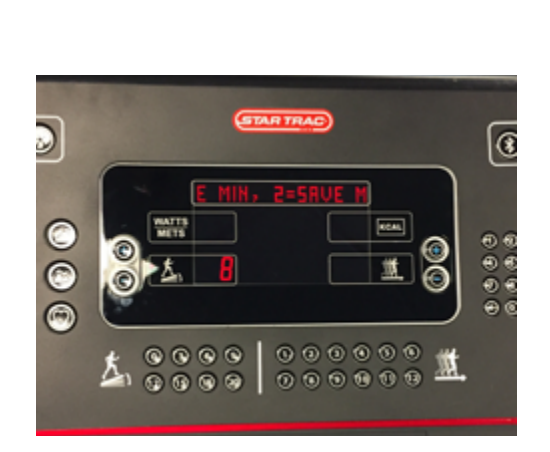

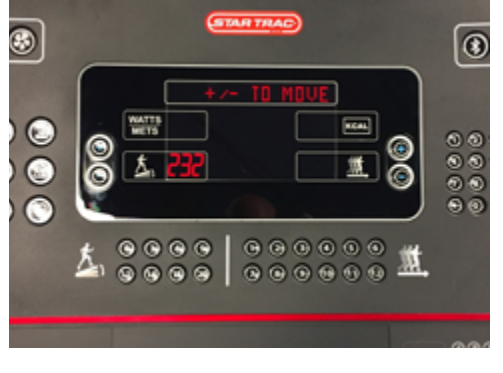

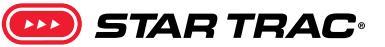

#### **S Series Elevation Calibration Procedure**

1. From the idle screen (unit is powered on but not in a program), press and hold the **(0**, **(2)** and **(ok)** keys together. "MAINTE-NANCE" will scroll across the display.

- 2. Press (8) to enter into Motor Test mode, which will display MTT
- 3. Use the elevation up key to raise the treadmill until it stops.
- 4. Press the **()** key to toggle between upper and lower elevation settings. When adjusting the upper limit, the line should be at the top.
- 5. With the treadmill elevated at its highest point, use the elevation down key to lower the treadmill 4 numbers from its high point reading. This will increase the number displayed (i.e. decreasing elevation will display from 30 to 34).
- 6. Press the Burn Calories button to save the upper limit, the display will say UPDATING.

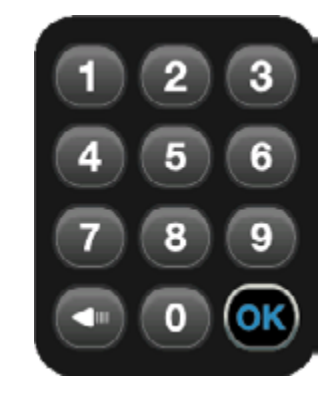

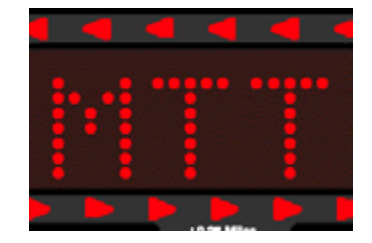

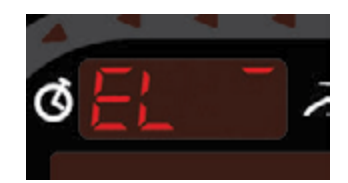

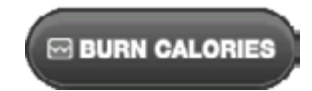

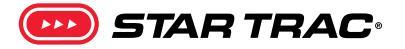

- 7. Press the **()** key to toggle between upper and lower elevation settings. When adjusting the lower limit, the line should be at the bottom as shown.
- 8. Press the elevation down key to lower the elevation until it stops.
- 9. With the treadmill lowered at its lowest point, use the elevation up key to raise the treadmill 4 numbers from its low point reading. This will decrease the number displayed (i.e. increasing elevation will display from 236 to 232).
- 10. Press the Burn Calories button to save the lower limit, the display will say UPDATING.
- 11. Now the upper and lower limits have been set, the elevation is calibrated. Press the elevation to return to the user screen.

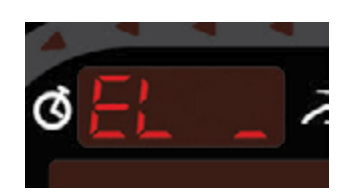

#### BURN CALORIES

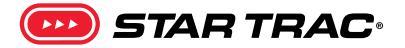

#### **Embedded Screen Speed Calibration Procedure**

Calibrates the speed of the treadmill:

- 1. While in Home Screen, press "VOL Up, CH/TRK Up, and 3" simultaneously.
- 2. Service Menu will now be displayed.
- 3. Select the Calibration and Setup sub-menu from the list
- 4. Enter the password **218** on the pop up window requesting a Password.

| Speed Calibration                                                                                                    |
|----------------------------------------------------------------------------------------------------|
| WARREND: For your cash safety BO NDT stand on the tradeoff numming surface or<br>shaddle the tradeoff running surface during the calibration process. |
| Press START to begin speed calibration.                                                                                                    |
| All any time during calibration you may proce STOP to abort the calibration process.                                                                  |
| Once the calibration process has completed, press EXIT to rehard to the Calibration<br>And Setup.                                                     |
| Calibration Status: Idle                                                                                                    |
| Speed UD Tereshald                                                                                                    |
| 0.0 mph 0 Start Stop                                                                                                    |
| 📳 🔲 🎝 🕬 🧶 English 👘 🖉 🥔 🌰 🌘 🍅 🏲                                                                                                    |

- 5. Select Speed Calibration on the Calibration and Setup screen.
- 6. Press **START** to begin the calibration.
- 7. After the Speed Calibration is completed, press **EXIT**; The Calibration And Setup screen appears.
- 8. Press **Cancel** to exit and go back to the Home Screen.
- 9. The Speed Calibration has been completed.

#### All LED/LCD Console Speed Calibration Procedure

- From the idle screen (unit is powered on but not in a program), press and hold the (0), (2) and ok keys together.
- 2. The word "MAINTENANCE" will temporarily show in the marquee window, then go to the first setting.
- 3. Press the start to move.
- 4. When calibration is complete press e twice to exit completely out of the Maintenance Mode.
- 5. To exit completely out of the Maintenance Mode, press 🔤 twice.

STAR TRA

#### **Error Codes**

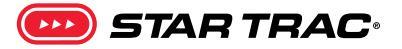

For troubleshooting steps on any failure point see Troubleshooting Triage.

#### **LCD Consoles - All Versions**

| Error Code           | System                                                  | Possible Failure Points                                                                                                    |
|----------------------|---------------------------------------------------------|----------------------------------------------------------------------------------------------------|
| Key Down             | Display System                                          | <ul> <li>User presses and holds a key for more than 20 second.</li> <li>A key on the main keypad is stuck.</li> <li>The 'Quick Start' or 'Stop' key on the small keypad is stuck.</li> <li>The speed and/or incline controls on the hot bar are stuck (8-TR/8-TRx, and 8G only)</li> <li>The fan keypad is stuck.</li> </ul> |
| CHK MTR              | Drive System<br>Belt and Deck<br>System<br>Power System | <ul> <li>The running belt and deck are dirty or worn.</li> <li>The treadmill is not on a dedicated circuit or power from wall is not sufficient.</li> <li>Bleeder wire is broken or missing.</li> </ul>                                                                                                    |
| CHK SPD<br>SP Change | Drive System                                            | <ul> <li>RPM sensor gap is too big.</li> <li>RPM sensor is not plugged in to the MCB.</li> <li>RPM sensor is not completely plugged into the MCB.</li> <li>MCB is not sending power to the RPM sensor.</li> </ul>                                                                                                    |
| Rail Stop            | Hot bar                                                 | <ul> <li>Emergency stop switch depressed.</li> <li>Emergency stop switch failure or corrosion.</li> <li>Emergency stop switch wire harness failure or corrosion.</li> </ul>                                                                                                    |
| ELV Stall            | Display System<br>Elevation System                      | <ul> <li>The display cable is damaged.</li> <li>The display electronics are faulty.</li> <li>The Elevation 0% incline number is set too low.</li> <li>The Elevation Max number is set too high.</li> <li>The elevation motor has over heated.</li> <li>The elevation is below 0%.</li> <li>Check potentiometer.</li> </ul>   |
| ELV Range            | Display System<br>Elevation System                      | <ul> <li>The display cable is damaged.</li> <li>The elevation sensor (potentiometer) is damaged.</li> </ul>                                                                                                    |

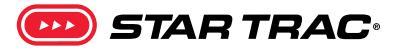

| Error Code                                                                       | System                                                                                       | Possible Failure Points                                                                                                    |
|----------------------------------------------------------------------------------|----------------------------------------------------------------------------------------------|----------------------------------------------------------------------------------------------------|
| ELV Lost                                                                         | Display System<br>Elevation System                                                           | <ul> <li>The display cable is damaged.</li> <li>The elevation motor is not plugged in to the MCB.</li> <li>The elevation sensor (potentiometer) is damaged.</li> </ul>                                                                                                    |
| LCB Comm<br>Console is<br>having difficulty<br>communicating with<br>lower board | Display System<br>Lower Board                                                                | <ul> <li>Console firmware needs to be updated to the latest version.</li> <li>Correct unit model needs to be selected in the service menu.</li> <li>Lower board needs the latest firmware update via FISP.</li> <li>Lower board to console wire harness is damaged or not fully connected.</li> <li>Lower board failure.</li> <li>Console failure.</li> <li>Related docs: <u>637-4297</u></li> </ul> |
| <b>Treadle ERR</b><br>(Treadclimbers only)                                       | Drive system<br>Lower board failure                                                          | <ul> <li>Treadle optical sensors</li> <li>Treadle optical sensor wire harness</li> <li>Lower board.</li> <li>This error can be triggered as a user walks and the range of motion is limited which prevents one of the optical sensors from triggering. This is a soft error that will not interrupt user operation – see <u>637-1534</u>.</li> </ul>                                                 |
| Batt Low                                                                         | Power system                                                                                 | <ul> <li>Battery is dead and needs to be charged.</li> <li>Machine is not being used enough to keep battery charged.</li> <li>Battery is not being sufficiently charged by drive system.</li> <li>Battery wire harness is damaged or not fully connected.</li> </ul>                                                                                                    |
| SPM Overflow                                                                     | Drive System<br>Maximum steps<br>per minute exceed<br>maximum range for<br>a specific level. | <ul> <li>Alternator</li> <li>Alternator brushes</li> <li>Speed sensor</li> </ul>                                                                                                    |

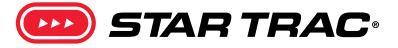

#### **Embedded Consoles - All Versions**

| Error<br>Code | Name                                 | Description                                                                                                    | Diagnosis                                                                                                    | Command<br>Used |
|---------------|--------------------------------------|----------------------------------------------------------------------------------------------------|----------------------------------------------------------------------------------------------------|-----------------|
| 1             | ERR_DISP_WATCHDOG_TIMEOUT            | Display watchdog timeout. This is<br>reported when there is no communi-<br>cation between the Display and the<br>FitCPU for more than 2 seconds.                                   | <ol> <li>Re-boot the unit and see if the problem goes away.</li> <li>If the problem persists, check the comms cable between the FitCPU and the Display.</li> <li>If the problem still persists change the comms cable.</li> </ol>                  | FIT_ERROR       |
| 2             | ERR_XCB_WATCHDOG_TIMEOUT             | XCB watchdog timeout. This is report-<br>ed when there is no communication<br>between the FitCPU and the xCB for<br>more than 2 seconds.                                           | <ol> <li>Re-boot the unit and see if the problem goes away.</li> <li>If the problem persists, check the comms cable between the FitCPU and the xCB.</li> <li>If the problem still persists change the comms cable.</li> </ol>                      | FIT_ERROR       |
| 3             | ERR_DISP_READY_TIMEOUT               | Timeout waiting for touch display<br>ready. This is reported when the<br>FitCPU does not receive a touch ready<br>message from the display during boot<br>up.                      | (This error is currently disabled and will not be seen on any units)                                                                                                    | FIT_ERROR       |
| 4             | ERR_DISP_QRYID_RESP_TIMEOUT          | Timeout waiting for query id response<br>from display. This is reported when<br>the FitCPU does not receive a query<br>id response from the display during<br>boot up.             | <ol> <li>Re-boot the unit and see if the problem goes away.</li> <li>If the problem persists, check the comms cable between the FitCPU and the Display.</li> <li>If the problem still persists change the comms cable.</li> </ol>                  | FIT_ERROR       |
| 5             | ERR_ALL_QRYID_RESP_TIMEOUT           | No query id response received from<br>display or XCB. This is reported when<br>the FitCPU does not receive a query<br>id response from both the display and<br>xCB during boot up. | <ol> <li>Re-boot the unit and see if the problem goes away.</li> <li>If the problem persists, check the comms cables between the FitCPU and the Display and xCB.</li> <li>If the problem still persists change both of the comms cable.</li> </ol> | FIT_ERROR       |
| 6             | ERR_XCB_QRYID_RESP_TIMEOUT           | Timeout waiting for query id response<br>from XCB. This is reported when the<br>FitCPU does not receive a query id<br>response from the xCB during boot up.                        | <ol> <li>Re-boot the unit and see if the problem goes away.</li> <li>If the problem persists, check the comms cable between the FitCPU and the xCB.</li> <li>If the problem still persists change the comms cable.</li> </ol>                      | FIT_ERROR       |
| 7             | ERR_INVALID_SYSTEM_COMBINA-<br>TION, | Invalid display and XCB combination.<br>This is reported when the FitCPU<br>detects an invalid display and xCB<br>combination during boot up.                                      | (This error is currently disabled and will not be seen on any units)                                                                                                    | FIT_ERROR       |
| 8             | ERR_GUI_QUEUE_CREATE                 | Error creating GUI queue. This is<br>reported when the computer has an<br>internal error during boot up.                                                                           | <ol> <li>Re-boot the unit and see if the prob-<br/>lem goes away .</li> <li>If the problem persists, replace the<br/>computer.</li> </ol>                                                                                                    | DISP_ERROR      |
| 9             | ERR_FIT_FIFO_OPEN                    | Error opening Fit FIFO. This is reported<br>when the computer has an internal<br>error during boot up.                                                                             | <ol> <li>Re-boot the unit and see if the prob-<br/>lem goes away.</li> <li>If the problem persists, replace the<br/>computer.</li> </ol>                                                                                                    | DISP_ERROR      |

| Error<br>Code | Name                     | Description                                                                                                    | Diagnosis                                                                                                    | Command<br>Used |
|---------------|--------------------------|----------------------------------------------------------------------------------------------------|----------------------------------------------------------------------------------------------------|-----------------|
| 10            | ERR_FIT_FIFO_READ        | Error reading Fit FIFO. This is reported<br>when the computer has an internal<br>error during boot up.                                                       | <ol> <li>Re-boot the unit and see if the prob-<br/>lem goes away.</li> <li>If the problem persists, replace the<br/>computer.</li> </ol>                                                                                                   | DISP_ERROR      |
| 11            | ERR_CV_QUEUE_CREATE      | Error creating CV queue. This is report-<br>ed when the computer has an internal<br>error during boot up.                                                    | <ol> <li>Re-boot the unit and see if the problem goes away.</li> <li>If the problem persists, replace the computer.</li> </ol>                                                                                                    | DISP_ERROR      |
| 12            | ERR_CCB_FIFO_OPEN        | Error opening CCB FIFO. This is report-<br>ed when the computer has an internal<br>error during boot up.                                                     | <ol> <li>Re-boot the unit and see if the problem goes away.</li> <li>If the problem persists, replace the computer.</li> </ol>                                                                                                    | DISP_ERROR      |
| 13            | ERR_CCB_FIFO_READ        | Error reading CCB FIFO. This is report-<br>ed when the computer has an internal<br>error during boot up.                                                     | <ol> <li>Re-boot the unit and see if the problem goes away.</li> <li>If the problem persists, replace the computer.</li> </ol>                                                                                                    | DISP_ERROR      |
| 14            | ERR_CCB_QRY_RESP_TIMEOUT | Timeout waiting for query id response<br>from CCB. This is reported when the<br>Display does not receive a query id<br>response from the CCB during boot up. | <ol> <li>Re-boot the unit and see if the problem goes away.</li> <li>If the problem persists, check the comms/power cable between the Display and the CCB.</li> <li>If the problem still persists change the comms/power cable.</li> </ol> | DISP_ERROR      |
| 15            | ERR_CCB_READ_TIMEOUT     | Timeout during EEPROM read from<br>CCB. This is reported when the Display<br>times out waiting for a read from the<br>EEPROM on the CCB.                     | <ol> <li>Re-boot the unit and see if the problem goes away.</li> <li>If the problem persists, check the comms cable between the Display and the CCB.</li> <li>If the problem still persists change the comms cable.</li> </ol>             | DISP_ERROR      |
| 16            | ERR_CCB_READ_FAILED      | CCB reports EEPROM read failure. This reports an EEPROM read failure on the CCB.                                                                             | <ol> <li>Re-boot the unit and see if the problem goes away.</li> <li>If the problem persists, replace the CCB.</li> </ol>                                                                                                    | DISP_ERROR      |
| 17            | ERR_CCB_WRITE_TIMEOUT    | Timeout while writing to EEPROM on<br>CCB. This is reported when the Display<br>times out waiting for a write to the<br>EEPROM on the CCB.                   | <ol> <li>Re-boot the unit and see if the problem goes away.</li> <li>If the problem persists, check the comms cable between the Display and the CCB.</li> <li>If the problem still persists change the comms cable.</li> </ol>             | DISP_ERROR      |
| 18            | ERR_CCB_WRITE_FAILED     | CCB reports EEPROM write failure. This reports an EEPROM write failure on the CCB.                                                                           | <ol> <li>Re-boot the unit and see if the problem goes away.</li> <li>If the problem persists, replace the CCB.</li> </ol>                                                                                                    | DISP_ERROR      |
| 19            | ERR_CCB_INVALID_CONFIG   | Invalid config data received from CCB.<br>This reports that invalid configuration<br>data was received from the CCB.                                         | (This error is currently disabled and will not be seen on any units)                                                                                                    | DISP_ERROR      |
| 20            | ERR_CCB_INVALID_STATS    | Invalid stats data received from CCB.<br>This reports that invalid statistics data<br>was received from the CCB.                                             | (This error is currently disabled and will not be seen on any units)                                                                                                    | DISP_ERROR      |

| Error<br>Code | Name                                 | Description                                                                                                    | Diagnosis                                                                                                    | Command<br>Used |
|---------------|--------------------------------------|----------------------------------------------------------------------------------------------------|----------------------------------------------------------------------------------------------------|-----------------|
| 21            | ERR_FIT_DISP_READY_RESP_TIME-<br>OUT | Timeout waiting for query id from<br>FitCPU. This is reported when the<br>Display times out waiting for a query<br>id command from the FitCPU during<br>boot up. | <ol> <li>Re-boot the unit and see if the problem goes away.</li> <li>If the problem persists, check the comms cable between the Display and the FitCPU.</li> <li>If the problem still persists change the comms cable.</li> <li>If the problem still persists change the FitCPU board.</li> </ol>                                                                                                    | DISP_ERROR      |
| 22            | ERR_DISP_STARTUP_TIMEOUT             | Timeout during startup hand shaking.<br>This is reported when the Display<br>times out waiting for a go to idle com-<br>mand from the FitCPU during boot up.     | <ol> <li>Re-boot the unit and see if the problem goes away.</li> <li>If the problem persists, check the comms cable between the FitCPU and the xCB.</li> <li>Also check the comms cable between the Display and FitCPU.</li> <li>Also check the error code that is being flashed on the FitCPU.</li> <li>It may be different than the one being displayed on the display.</li> <li>Check this error code in the error codes table.</li> <li>If the problem still persists change both of the comms cable.</li> </ol> | DISP_ERROR      |
| 23            | ERR_FIT_WDG_RESP_TIMEOUT             | Fit CPU watchdog response timeout.<br>This is reported when there is no com-<br>munication between the Display and<br>the FitCPU for more than 2 seconds.        | <ol> <li>Re-boot the unit and see if the problem goes away.</li> <li>If the problem persists, check the comms cable between the FitCPU and the Display.</li> <li>If the problem still persists change the comms cable.</li> </ol>                                                                                                    | DISP_ERROR      |
| 24            | ERR_FIT_INVALID_PROG_PARAME-<br>TERS | Fit reports invalid program parame-<br>ters. This indicates that the program<br>parameters were reported as invalid by<br>the FitCPU.                            | <ol> <li>Re-boot the unit and see if the problem goes away.</li> <li>If the problem persists, check the comms cable between the FitCPU and the Display.</li> <li>If the problem still persists change the comms cable.</li> </ol>                                                                                                    | DISP_ERROR      |
| 25            | ERR_FIT_INVALID_PROG_PROFILE         | Fit reports invalid program profile. This indicates that the program profile was reported as invalid by the FitCPU.                                              | <ol> <li>Re-boot the unit and see if the problem goes away.</li> <li>If the problem persists, check the comms cable between the FitCPU and the Display.</li> <li>If the problem still persists change the comms cable.</li> </ol>                                                                                                    | DISP_ERROR      |
| 26            | ERR_FIT_DISP_OUT_OF_SYNC             | Fit CPU and Display are out of sync.<br>This is reported if the FitCPU and<br>Display workout modes are not syn-<br>chronized.                                   | <ol> <li>Re-boot the unit and see if the problem goes away.</li> <li>If the problem persists, check the comms cable between the FitCPU and the Display.</li> <li>If the problem still persists change the comms cable.</li> </ol>                                                                                                    | DISP_ERROR      |

| Error<br>Code | Name                                     | Description                                                                                                    | Diagnosis                                                                                                    | Command<br>Used |
|---------------|------------------------------------------|----------------------------------------------------------------------------------------------------|----------------------------------------------------------------------------------------------------|-----------------|
| 27            | ERR_FIT_PROG_PARAMETERS_RESP_<br>TIMEOUT | Timeout waiting for a program param-<br>eters response from the Fit CPU. This<br>is reported when the display times<br>out waiting for a program parameters<br>response from the FitCPU. | <ol> <li>Re-boot the unit and see if the problem goes away.</li> <li>If the problem persists, check the comms cable between the FitCPU and the Display.</li> <li>If the problem still persists change the comms cable.</li> </ol> | DISP_ERROR      |
| 28            | ERR_FIT_PROG_PROFILE_RESP_<br>TIMEOUT    | Timeout waiting for a program profile<br>response from the Fit CPU. This is<br>reported when the display times out<br>waiting for a program profile response<br>from the FitCPU.         | <ol> <li>Re-boot the unit and see if the problem goes away.</li> <li>If the problem persists, check the comms cable between the FitCPU and the Display.</li> <li>If the problem still persists change the comms cable.</li> </ol> | DISP_ERROR      |
| 29            | ERR_GUI_QUEUE_WRITE                      | Error writing to gui queue. This is reported when the computer has an internal error.                                                                                                    | <ol> <li>Re-boot the unit and see if the problem goes away.</li> <li>If the problem persists, replace the computer.</li> </ol>                                                                                                    | DISP_ERROR      |
| 30            | ERR_CV_QUEUE_WRITE                       | Error writing to cv queue. This is reported when the computer has an internal error.                                                                                                    | <ol> <li>Re-boot the unit and see if the prob-<br/>lem goes away .</li> <li>If the problem persists, replace the<br/>computer.</li> </ol>                                                                                         | DISP_ERROR      |
| 31            | ERR_FIT_FIFO_WRITE                       | Error writing to Fit FIFO. This is report-<br>ed when the computer has an internal<br>error.                                                                                             | <ol> <li>Re-boot the unit and see if the prob-<br/>lem goes away.</li> <li>If the problem persists, replace the<br/>computer.</li> </ol>                                                                                          | DISP_ERROR      |
| 32            | ERR_CCB_FIFO_WRITE                       | Error writing to CCB FIFO. This is reported when the computer has an internal error                                                                                                    | <ol> <li>Re-boot the unit and see if the prob-<br/>lem goes away .</li> <li>If the problem persists, replace the<br/>computer.</li> </ol>                                                                                         | DISP_ERROR      |
| 33            | ERR_INVALID_PROD_ID                      | Invalid Product Id. This is reported if the product id is invalid.                                                                                                    | <ol> <li>Re-boot the unit and see if the problem goes away.</li> <li>If the problem persists, replace the computer.</li> </ol>                                                                                                    | DISP_ERROR      |
| 34            | ERR_FIT_SET_MODE_TIMEOUT                 | Timeout waiting for the Fit CPU to<br>change mode. This is reported when<br>the Display times out waiting for the<br>FitCPU to change to the specified<br>service mode.                  | <ol> <li>Re-boot the unit and see if the problem goes away.</li> <li>If the problem persists, check the comms cable between the FitCPU and the Display.</li> <li>If the problem still persists change the comms cable.</li> </ol> | DISP_ERROR      |
| 35            | ERR_FIT_DURATION_RESP_TIMEOUT            | Timeout waiting for duration response<br>from Fit CPU. This is reported when<br>the Display times out waiting for the<br>FitCPU to respond to a new duration<br>time command.            | <ol> <li>Re-boot the unit and see if the problem goes away.</li> <li>If the problem persists, check the comms cable between the FitCPU and the Display.</li> <li>If the problem still persists change the comms cable.</li> </ol> | DISP_ERROR      |
| 36            | ERR_FIT_INVALID_DURATION                 | Fit CPU reports invalid duration set-<br>ting. This indicates that the duration<br>parameter was reported as invalid by<br>the FitCPU.                                                   | <ol> <li>Re-boot the unit and see if the problem goes away.</li> <li>If the problem persists, check the comms cable between the FitCPU and the Display.</li> <li>If the problem still persists change the comms cable.</li> </ol> | DISP_ERROR      |

| Error<br>Code | Name                                  | Description                                                                                                    | Diagnosis                                                                                                    | Command<br>Used |
|---------------|---------------------------------------|----------------------------------------------------------------------------------------------------|----------------------------------------------------------------------------------------------------|-----------------|
| 37            | ERR_CCB_CONFIG_MSG_RESP_TIM-<br>EOUT  | Timeout waiting for CCB config<br>message response. This is reported<br>when the Display does not receive a<br>config message response from the CCB<br>during boot up. | <ol> <li>Re-boot the unit and see if the problem goes away.</li> <li>If the problem persists, check the comms cable between the Display and the FitCPU.</li> <li>If the problem still persists change the comms cable.</li> </ol>                                                                                                    | DISP_ERROR      |
| 38            | ERR_MCB_INCL_CAL_VAL_OUT_OF_<br>RANGE | Fit CPU reports MCB error status:- In-<br>cline calibration value out of range                                                                                         | <ol> <li>Re-boot the unit and see if the problem goes away.</li> <li>If the problem persists, check the<br/>Product Model in Maintenance Mode<br/>and ensure it is correct.</li> <li>Re-calibrate the Incline.</li> </ol>                                                                                                    | FIT_ERROR       |
| 39            | ERR_MCB_SPD_CAL_VAL_OUT_OF_<br>RANGE  | Fit CPU reports MCB error status:-<br>Speed calibration value out of range                                                                                             | <ol> <li>Re-boot the unit and see if the problem goes away.</li> <li>If the problem persists, check the Product Model in Maintenance Mode and ensure it is correct.</li> <li>Re-calibrate the Speed.</li> </ol>                                                                                                    | FIT_ERROR       |
| 40            | ERR_MCB_SPEED_LOST                    | Fit CPU reports MCB error status:-<br>Speed lost (RPM Sensor)                                                                                                    | <ol> <li>Re-boot the unit and see if the problem goes away.</li> <li>If the problem persists, check the<br/>Product Model in Maintenance Mode<br/>and ensure it is correct.</li> <li>Re-calibrate the Speed.</li> <li>If the problem persists check the<br/>speed sensor.</li> <li>Rotate the flywheel on the motor and<br/>ensure that the speed sensor LED on the<br/>MCB blinks as the flywheel is moving.</li> </ol>                                                                                                    | FIT_ERROR       |
| 41            | ERR_MCB_INCL_FDBACK_OUT_OF_<br>RANGE  | Fit CPU reports MCB error status:- In-<br>cline feedback out of range                                                                                                  | <ol> <li>Re-boot the unit and see if the problem goes away.</li> <li>If the problem persists, check the<br/>Product Model in Maintenance Mode<br/>and ensure it is correct.</li> <li>Re-calibrate the Incline .</li> <li>If the problem persists, check to see<br/>that the Incline Counts value in the<br/>Incline Calibration Screen is changing<br/>during incline calibration .</li> <li>The Incline Counts should go down as<br/>the elevation goes up .</li> <li>If the Incline Counts is not changing<br/>during calibration, then the cable from<br/>the elevation motor to the MCB should<br/>be checked .</li> <li>If the cable is OK then the elevation<br/>motor should be replaced.</li> </ol> | FIT_ERROR       |

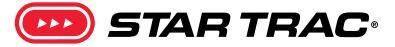

| Error<br>Code | Name                  | Description                                                           | Diagnosis                                                                                                    | Command<br>Used |
|---------------|-----------------------|-----------------------------------------------------------------------|----------------------------------------------------------------------------------------------------|-----------------|
| 42            | ERR_MCB_INCL_STUCK    | Fit CPU reports MCB error status:- In-<br>cline stuck                 | <ol> <li>Re-boot the unit and see if the problem goes away.</li> <li>If the problem persists, check the Product Model in Maintenance Mode and ensure it is correct.</li> <li>Re-calibrate the Incline .</li> <li>If the problem persists, check to see that the Incline Counts value in the Incline Calibration Screen is changing during incline calibration .</li> <li>The Incline Counts should go down as the elevation goes up .</li> <li>If the Incline Counts is not changing during calibration, then the cable from the elevation motor to the MCB should be checked .</li> <li>If the cable is OK then the elevation motor should be replaced.</li> </ol> | FIT_ERROR       |
| 43            | ERR_MCB_UNKNOWN_ERROR | Fit CPU reports MCB error status:- Un-<br>known error status from MCB | (This error is a place holder for future error codes from the MCB)                                                                                                    | FIT_ERROR       |
| 255           | ERR_E_STOP            | Fit CPU detected emergency stop condition                             | <ol> <li>Reset the E-Stop switch and the product will become operational again .</li> <li>If the problem persists, check the cables/connections in the Hot Bar .</li> <li>Also check the e-stop cable from the Hot Bar that plugs into the FitCPU .</li> <li>If the problem still persists check the comms cable between the FitCPU and the Translator Board .</li> <li>If all of the above is OK then replace the Translator Board.</li> </ol>                                                                                                    | FIT_ERROR       |

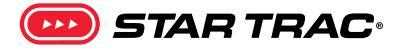

This page lists out all procedures embedded in this manual. Use the 🖉 icon to open the procedure in a new browser window. **Internet connection is required.** 

| Power Issues                                                                                       | Procedure | Link | Note          |
|----------------------------------------------------------------------------------------------------|-----------|------|---------------|
| Understanding facility power requirements for treadmills                                           | 637-8490  | Ì    |               |
| There is tension on the power cord, or the power cord pulls itself out over time                   | 637-4340  | Ì    | E-Series Only |
| Selecting the correct replacement power cord on an 8 Series                                        | 637-8485  | Ì    | 8 Series Only |
| The power cord is loose (E-TR & S-TRc only)                                                        | 637-1589  | Ì    |               |
| The power cord is loose (Other E-Series & S-Series)                                                | 637-1308  | Ì    |               |
| Installing the IEC Power Cord Tension Relief kit on an E-TRx                                       | 637-4240  | Ì    |               |
| The reset button on the warm bar is sticking                                                       | 637-1347  | Ì    |               |
| A 220v S-TRc manufactured in 2011 is failing auto-calibration or giving Check Speed System errors. | 637-1407  | Ì    |               |

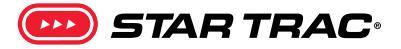

| Mechanical Issues                                                                            | Procedure | Link | Note                               |
|----------------------------------------------------------------------------------------------|-----------|------|------------------------------------|
| The drive motor is making a rumbling sound in use or the running belt has a jerky motion.    | 637-1327  | Ì    |                                    |
| The drive belt walks itself off of a pulley                                                  | 637-4389  | Ì    |                                    |
| The drive belt is wearing down prematurely                                                   | 637-1450  | Ì    |                                    |
| Adjusting the head stop roller bracket (S-TRc Only)                                          | 637-1481  | Ì    | Serial prior to<br>TRSC1207-L01000 |
| Ordering the correct motor shroud for an E-TR 9-9021 model                                   | 637-4434  | Ì    |                                    |
| Running Belt                                                                                 |           |      |                                    |
| The running belt slips on the head roller or movement isn't smooth                           | 637-1445  | Ì    |                                    |
| The running belt isn't centered on the rollers                                               | 637-1445  | Ì    |                                    |
| The running deck makes a squeaking noise when in use                                         | 637-1546  | Ì    |                                    |
| The running belt is lifting on the sides or ripping at the seam                              | 637-1445  | Ì    |                                    |
| The physical speed of the running belt is noticeably higher or lower than the display shows. | 637-1343  | Ì    |                                    |
| Elevation                                                                                    |           |      |                                    |
| Performing an Elevation Calibration (LED/LCD Consoles)                                       | 637-8469  | Ì    |                                    |
| The elevation assembly is making a grinding or knocking noise when in use.                   | 637-4497  | Ì    |                                    |
| Resolving various elevation errors including:                                                | 637-4301  | Ð    |                                    |
| Elevation Stall Error                                                                        |           |      |                                    |
| Elevation Range Error                                                                        |           |      |                                    |
| Elevation Lost Error                                                                         |           |      |                                    |
| <ul> <li>Error 38 or 41 on an embedded screen</li> </ul>                                     |           |      |                                    |

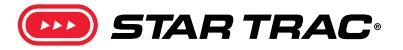

| Mechanical Issues                                                                                            | Procedure | Link | Note                                       |
|----------------------------------------------------------------------------------------------------|-----------|------|--------------------------------------------|
| The console is displaying "Elevation Stall" but not Error 38                                                 | 637-1261  | Ì    |                                            |
| Diagnostics                                                                                                  |           |      |                                            |
| Reading MCB Diagnostic LEDs and resolving DFR Codes                                                          | 637-1390  | Ì    |                                            |
| Accessing and recording the information from the <b>Last Error List</b> on an 8-Series Treadmill (link only) | 637-8598  | Ì    |                                            |
| Diagnosing a Check Speed/Check Motor error or DFR Code                                                       | 637-4467  | Ì    |                                            |
| Identifying MCB changes in 2010 MCB's                                                                        | 637-1338  | Ì    | Legacy: prior MCB's are no longer produced |
| Resolving Specific DFR Codes                                                                                 |           |      |                                            |
| DFR Code 0 or 1                                                                                              | 637-1441  | Ì    |                                            |
| • DFR 80 or 800                                                                                              | 637-1445  | Ì    |                                            |
| DFR Code 1000                                                                                                | 637-1442  | Ì    |                                            |
| • DFR Code 1,000,000                                                                                         | 637-1364  | Ì    | E-Series Only                              |
| MCB Troubleshooting                                                                                          |           |      |                                            |
| Setting up a FISP for use                                                                                    | 635-4091  | Ì    |                                            |
| Downloading software for a FISP on a PC                                                                      | 635-4092  | Ì    |                                            |
| Loading software onto a FISP from a PC                                                                       | 635-4093  | Ì    |                                            |
| Updating MCB Software                                                                                        | 637-1438  | Ì    | MCB SKU 718-3880 and<br>718-3881 Only      |
| Finding the power pin on a MCB data cable & MCB Cable Pinout                                                 | 637-8601  | Ì    |                                            |

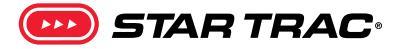

| Mechanical Issues                                  | Procedure | Link | Note |
|----------------------------------------------------|-----------|------|------|
| Finding MCB cable technical details                | 637-8602  | Ì    |      |
| Treadmill Version 2 MCB Troubleshooting including: |           | Ì    |      |
| Loose Components on 2011 MCBs                      | 637-1394  |      |      |
| MCB Transformers from 2010                         |           |      |      |
| Specific troubleshooting for errors                |           |      |      |
| Check Speed System                                 |           |      |      |
| Check Motor System                                 |           |      |      |
| • DFR 100,000                                      |           |      |      |
| • DRF 1,000,000                                    |           |      |      |
| Error Code 40                                      |           |      |      |
| Treadmill won't calibrate                          |           |      |      |
| MCB won't power up                                 |           |      |      |
| Speed Fluctuation                                  |           |      |      |
| Treadmill will reset                               |           |      |      |

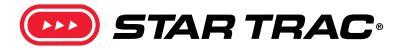

| Electrical Issues                                                                                                    | Procedure            | Link                                                                                        | Note                |
|----------------------------------------------------------------------------------------------------|----------------------|---------------------------------------------------------------------------------------------|---------------------|
| <ul><li>Identifying the correct MCB software version</li><li>8 Series Units</li><li>E-Series Units</li></ul>                           | 637-4359<br>637-4358 | I<br>I<br>I<br>I<br>I<br>I<br>I<br>I<br>I<br>I<br>I<br>I<br>I<br>I<br>I<br>I<br>I<br>I<br>I |                     |
| Performing a Power Trace                                                                                                    | 637-4474             | Ì                                                                                           |                     |
| <ul> <li>The Embedded Display won't turn on but there is power to the MCB</li> <li>Version 1 MCB's</li> <li>Version 2 MCB's</li> </ul> | 637-1381             | Ì                                                                                           |                     |
| Testing without MCB Power                                                                                                    | 637-1380             | Ì                                                                                           |                     |
| No Power Flowchart (Additional Troubleshooting)                                                                                        | 637-1383             | Ì                                                                                           |                     |
| A treadmill resets shortly after starting a program                                                                                    | 637-1364             | Ì                                                                                           |                     |
| Testing a LED Keypad for working buttons                                                                                               | 637-1373             | Ì                                                                                           |                     |
| MCB Will Not Power Up                                                                                                    | 637-1378             | Ì                                                                                           |                     |
| LED Fans won't turn on<br>(E-Series with a Version 1 MCB Only)                                                                         | 637-1379             | Ì                                                                                           | E-Series Only       |
| LED Lights are disabled only on the Fan Keypad                                                                                         | 637-1357             | Ì                                                                                           | Units prior to 2011 |
| Hotbar functionality is intermittent                                                                                                   | 637-4353             | Ì                                                                                           |                     |
| Testing CSAFE Voltage                                                                                                    | 637-4412             | Ì                                                                                           |                     |

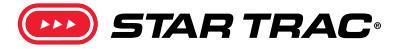

| Console Issues                                             | Procedure | Link | Note                                              |
|------------------------------------------------------------|-----------|------|---------------------------------------------------|
| The Quick Start/Stop keypad suffers moisture damage        | 637-4228  | Ì    |                                                   |
| The Display Resets in Middle of Use                        | 637-1406  | Ì    |                                                   |
| An embedded console is showing an error code (all codes)   | 637-4388  | Ì    |                                                   |
| A console displays a Key Down error                        | 637-4492  | Ì    |                                                   |
| The user fan doesn't function or the fan button isn't blue | 637-8481  | Ì    | OpenHub Only                                      |
| LED has a horizontal line across the display               | 637-4232  | Ì    | Console serial prior to <b>EDEN1410-0000</b> only |
| Step-By-Step for Specific Embedded Error Codes             |           |      |                                                   |
| Error Code 6                                               | 637-1420  | Ì    |                                                   |
| Error Code 14                                              | 637-4543  | Ì    |                                                   |
| Error Code 17                                              | 637-4544  | Ì    |                                                   |
| Error Code 21                                              | 637-4545  | Ì    |                                                   |
| Error Code 23                                              | 637-4340  | Ì    |                                                   |
| Error Code 38                                              | 637-1329  | Ì    |                                                   |
| Error Code 42                                              | 637-1334  | Ì    |                                                   |
| Choppy Video and Out of Sync Audio                         | 637-4257  | Ì    |                                                   |
| An embedded console continuously beeps on boot             | 637-1410  | Ì    |                                                   |

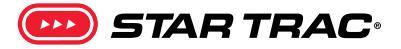

| Console Issues                                                                                  | Procedure | Link | Note        |
|-------------------------------------------------------------------------------------------------|-----------|------|-------------|
| An embedded screen will not turn on after a power trace was successful                          | 637-1382  | Ì    |             |
| An embedded screen will not turn on for an E-Series with a Version 1 MCB                        | 637-1379  | Ì    |             |
| An embedded console gets stuck in a GRUB loading screen or shuts down shortly after showing it. | 637-1408  | Ì    |             |
| An embedded console is missing the Coach.                                                       | 637-4211  | Ì    |             |
| Coach video or audio not working                                                                | 637-1329  | Ì    |             |
| Coach audio works for a few minutes then stops working.                                         | 637-1408  | Ì    |             |
| A heartrate appears on the console when not being used                                          | 637-4550  | Ì    |             |
| An E-Series treadmill will not perform auto calibration                                         | 637-1364  | Ì    |             |
| No sound from the Headphone Jack                                                                | 637-4535  | Ì    | E-TRxe Only |
| A 10" Embedded can't be calibrated                                                              | 637-4556  | Ì    |             |

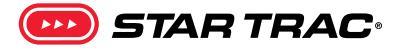

| Console Procedures                                           | Procedure | Link | Note                        |
|--------------------------------------------------------------|-----------|------|-----------------------------|
| Identifying the correct software version on an 8-Series unit | 637-4359  | Ì    | For Display Software, GUI   |
| Identifying the correct software version on an E-Series unit | 637-4358  | Ì    | CCB, CV, and Translator/xCB |
| Identifying the correct GUI version on an E-Series unit      | 637-1422  | Ì    |                             |
| Identifying the correct keypad for a unit                    | 637-4505  | Ì    |                             |
| Accessing the Maintenance Mode                               | 637-4540  | Ì    |                             |
| Accessing the Diagnostic Mode                                | 637-4533  | Ì    |                             |
| Accessing the Manager Mode                                   | 637-4534  | Ì    |                             |
| Accessing the Last Error List                                | 637-1395  | Ì    |                             |
| Accessing the Service Menu                                   | 637-4542  | Ì    |                             |
| Accessing and reading the Usage Statistics                   | 637-4541  | Ì    |                             |
| Performing a Touchscreen Calibration                         | 637-4532  | Ì    |                             |
| Determining Made for iPod Compatibility                      | 637-1330  | Ì    |                             |
| Performing a Channel Scan                                    | 637-4538  | Ì    |                             |
| Importing TV Channels on a Gen3 Embedded                     | 637-4236  | Ì    |                             |
| Using Screen Shot Mode (Embedded Only)                       | 637-4539  | Ì    |                             |

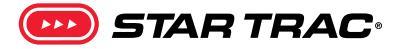

| Console Procedures                                        | Procedure | Link | Note          |  |
|-----------------------------------------------------------|-----------|------|---------------|--|
| Software Updates                                          |           |      |               |  |
| Setting up a FISP for use                                 | 635-4091  | Ì    |               |  |
| Downloading software for a FISP on a PC                   | 635-4092  | Ì    |               |  |
| Loading software onto a FISP from a PC                    | 635-4093  | Ì    |               |  |
| Updating the Coach on a Gen3 Embedded                     | 637-1370  | Ì    |               |  |
| E-Series: Updating the GUI to version 5.58                | 637-4475  | Ì    |               |  |
| Updating the CCB, FitCPU, Translator Board or for the GUI | 637-1307  | Ì    |               |  |
| Step-by-Step: Updating the GUI                            | 637-4537  | Ì    |               |  |
| Updating the PVS controller software                      | 637-4549  | Ì    | S-Series Only |  |
| Updating the PVS software on a Made For iPod PVS          | 637-4547  | Ì    |               |  |
| Updating S-Series LCD with FISP                           | 637-4548  | Ì    | S-Series Only |  |
| Step-by-Step: Updating Software on S Series Treadmills    | 637-4548  | Ì    | S-Series Only |  |

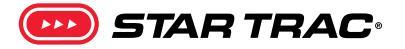

| Entertainment Issues                                  | Procedure | Link | Note                     |
|-------------------------------------------------------|-----------|------|--------------------------|
| 900MHz Cannot Engage Programming Mode                 | 637-1549  | Ì    |                          |
| Troubleshooting other 800/900 MHz Errors including:   | 637-8489  | Ì    |                          |
| Keys not responding                                   |           |      |                          |
| No channels found during scan                         |           |      |                          |
| Poor audio quality                                    |           |      |                          |
| 800/900 MHz Wiring Diagrams                           |           |      |                          |
| A video has unusual artifacts such as tearing or snow | 637-1415  | Ì    |                          |
| PVS will not turn on                                  | 627 1270  | a    |                          |
| (E-Series Power Supply Testing)                       | 037-1379  | C    |                          |
| Installing new PVS on Legacy Equipment                | 637-4356  | Ì    |                          |
| Installing iPod Cable Port Plugs                      | 637-1467  | Ì    | De d Des de un ite en la |
| Understanding Nike+ and eFitness Requirements         | 637-1337  | Ì    | ipod Ready units only.   |
| Only One Headphone Jack Working                       | 637-1433  | Ì    |                          |
| Parental Locks Stuck On                               | 637-1388  | Ì    |                          |
| Troubleshooting other PVS Errors including:           | 637-1401  | Ì    |                          |
| Poor Screen Connection with Poor Picture Quality      |           |      |                          |
| Determining the Screen Type                           |           |      |                          |
| <ul> <li>Bypassing the Coax in the Unit</li> </ul>    |           |      |                          |
| Using an External Power Supply for PVS Screens        |           |      |                          |

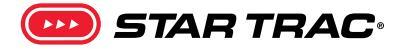

| Entertainment Issues                                            | Procedure | Link | Note |
|-----------------------------------------------------------------|-----------|------|------|
| Various TV Channel Issues including:                            | 637-4422  | Ì    |      |
| Channel Scan options do not display at all                      |           |      |      |
| <ul> <li>Only digital channels are available.</li> </ul>        |           |      |      |
| <ul> <li>Only Analog channels are available.</li> </ul>         |           |      |      |
| Only 12 channels are available.                                 |           |      |      |
| <ul> <li>Some channels have a black screen.</li> </ul>          |           |      |      |
| <ul> <li>Some channels state they are not available.</li> </ul> |           |      |      |
| <ul> <li>Some channels only get audio.</li> </ul>               |           |      |      |
| <ul> <li>During a TV scan some channels are missing.</li> </ul> |           |      |      |
| Poor Sound Quality                                              |           |      |      |
| TV/Embedded Screen is entirely Green                            |           |      |      |
| <ul> <li>No Channels Found/No TV Icon</li> </ul>                |           |      |      |

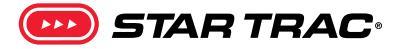

| Part Replacement Procedures                                  | Procedure | Link | Note |
|--------------------------------------------------------------|-----------|------|------|
| Step-by-Step: Replacing the Deck, Belt, and Rollers          | 637-4552  | Ì    |      |
| Replacing the Drive Motor                                    | 637-4553  | Ì    |      |
| Step-by-Step: Replacing the Drive Motor                      | 637-4241  | Ì    |      |
| Step-by-Step: Replacing the Elevation Motor                  | 637-4555  | Ì    |      |
| Replacing the Idler Arm on an S-Series or E-Series Treadmill | 637-4273  | Ì    |      |
| Replacing the iPod Cable on a E-TRxe Embedded Display        | 637-4529  | Ì    |      |
| Step-by-Step: Replacing the RPM Sensor                       | 637-4551  | Ì    |      |
| Step-by-Step: Replacing the Rubber Deck Cushions             | 637-1473  | Ì    |      |

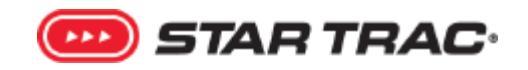

© 2018 CORE HEALTH & FITNESS, LLC

PART NUMBER 620-8558, REV B